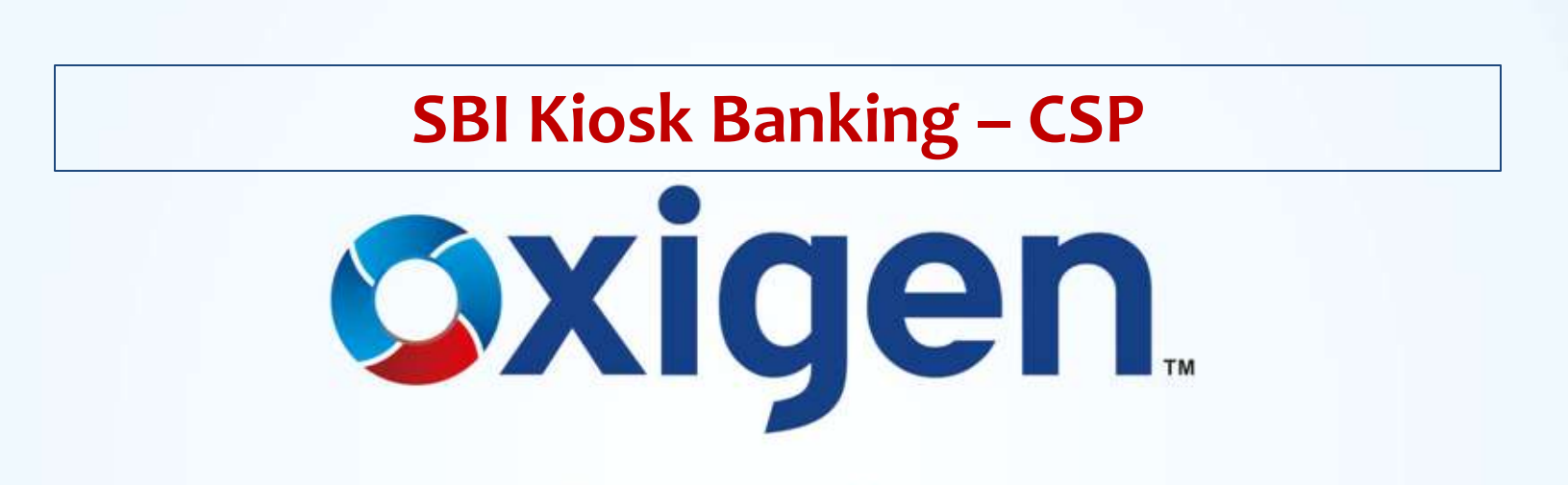

MOBILE WALLET | MONEY TRANSFER | DIGITAL PAYMENTS

www.myoxigen.com

# Objective

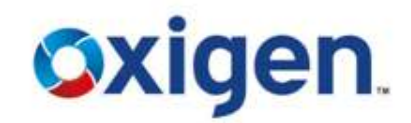

This presentation will help the CSP to understand below mentioned processes:

Change Password Process

Sub KO Creation Process

Reports

# **CSP Password Process**

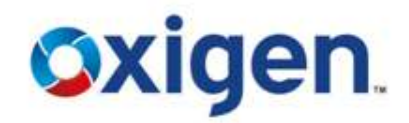

ONomenclature for Default Password: Last 4 Digits of CSP Code + DOB(ddmm) of CSP

•For Example: CSP Code – 10370005 and DOB – 08/08/85 Default Password – 00050808

For Sub KO:

**\*** For CSP:

ONomenclature for Default Password: Last 5 Digits of CSP Code + DOB(ddmm) of CSP

•For Example: CSP Code – 10370005 and DOB – 08/08/85 Default Password – 700050808

Default Passwords (Login & Transaction) can be changed using the option 'SBI Other Services' on SBI Portal

# **Transaction Password Change**

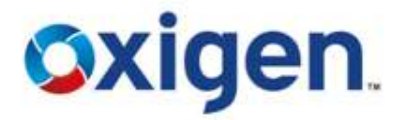

- Select SBI Other Services
- Click on Change Transaction Password

| C TUS BaNUS MicroFinance Windows Internet Ex                                                                                                    | photos -                                                                               |                         |
|----------------------------------------------------------------------------------------------------|----------------------------------------------------------------------------------------|-------------------------|
| att, fittige (1) andreath com                                                                                                    |                                                                                        | STATE BAR OF INDIA (DA) |
| State Bank of India<br>The Masser to Every Indian                                                                                                    |                                                                                        | and Goldstee, Welcome   |
| Alexed Soci200044 Reside Mill Printless Serve                                                                                                    | Unit Taxes Agent Card Login 22:12 2012 L1 21:22 Last Failed Login. 1):12 2012 L7 25.23 | Home 2 Mint 1 Stan Dut  |
| Nak KD Grames BOOK ID CARD                                                                                                    | Mil Others Services R manufact Canadian                                                | Countries Reports       |
| and the second second se | C Dange Transmitted Transmitt                                                          |                         |
|                                                                                                    | Recurring Deposit Account Opening                                                      |                         |
|                                                                                                    |                                                                                        |                         |
|                                                                                                    | COP Number 1* SM25249CMR                                                               |                         |
|                                                                                                    | Product Type 1*                                                                        |                         |
|                                                                                                    | Recurring Length 1* Bt Romana                                                          |                         |
|                                                                                                    | Recurring Depart Amount 1.*                                                            |                         |
|                                                                                                    | O Fields marked with + are mandetory                                                   |                         |
|                                                                                                    | 8 Accurring Langth tenure is according to the product type selected                    |                         |
|                                                                                                    | Robert Kark                                                                            |                         |
|                                                                                                    |                                                                                        |                         |
|                                                                                                    |                                                                                        |                         |
|                                                                                                    |                                                                                        |                         |
|                                                                                                    |                                                                                        |                         |
|                                                                                                    |                                                                                        |                         |
|                                                                                                    |                                                                                        | ie.                     |
| 1                                                                                                    |                                                                                        |                         |
|                                                                                                    |                                                                                        | a mariar                |
|                                                                                                    |                                                                                        |                         |

MOBILE WALLET | MONEY TRANSFER | DIGITAL PAYMENTS

# **Transaction Password Change**

- Enter Current Password
- Enter New Password
- Re-Enter New Password
- Click on Submit
- Password will be changed

|                                    |                                                           |                                                                                                    |                                      | 1                                                                                                    |
|------------------------------------|-----------------------------------------------------------|----------------------------------------------------------------------------------------------------|--------------------------------------|----------------------------------------------------------------------------------------------------|
| State Bank of h                    | ndin                                                      |                                                                                                    |                                      |                                                                                                    |
| The Backet State State             | nara                                                      |                                                                                                    |                                      | and the second second se |
| t start the determined of the      |                                                           |                                                                                                    |                                      |                                                                                                    |
| Uner 10310005 Norreald, 14/17 JANE | TI Unit Tune Area                                         | 1 1051 (0010) 12:12:2013 17 54 42 (oot                                                                                                    | Federal Longon, 10-17-2018, 15-21-28 | Manual   Philas   Stars C                                                                                                    |
| Sub KO Creation                    | KIOSK ID CARD                                             | SBI Others Services                                                                                                    | Money Transfer                       | Customer Cre                                                                                                    |
|                                    | Current Transa<br>New Transa<br>Re-Enter Tra              | action Password: *                                                                                                    | Change                               |                                                                                                    |
|                                    | GFields mark<br>GPossword L<br>GPossword n<br>GPossword s | Submit Clear<br>ced with * are mandatory<br>.ength should be from 5 to 10 Cherecter<br>nust start with a AlpeNumeric Character<br>should not contain the Characters & |                                      |                                                                                                    |

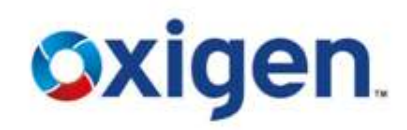

# **Login Password Change**

- Select SBI Other Services
- Click on Change Login Password

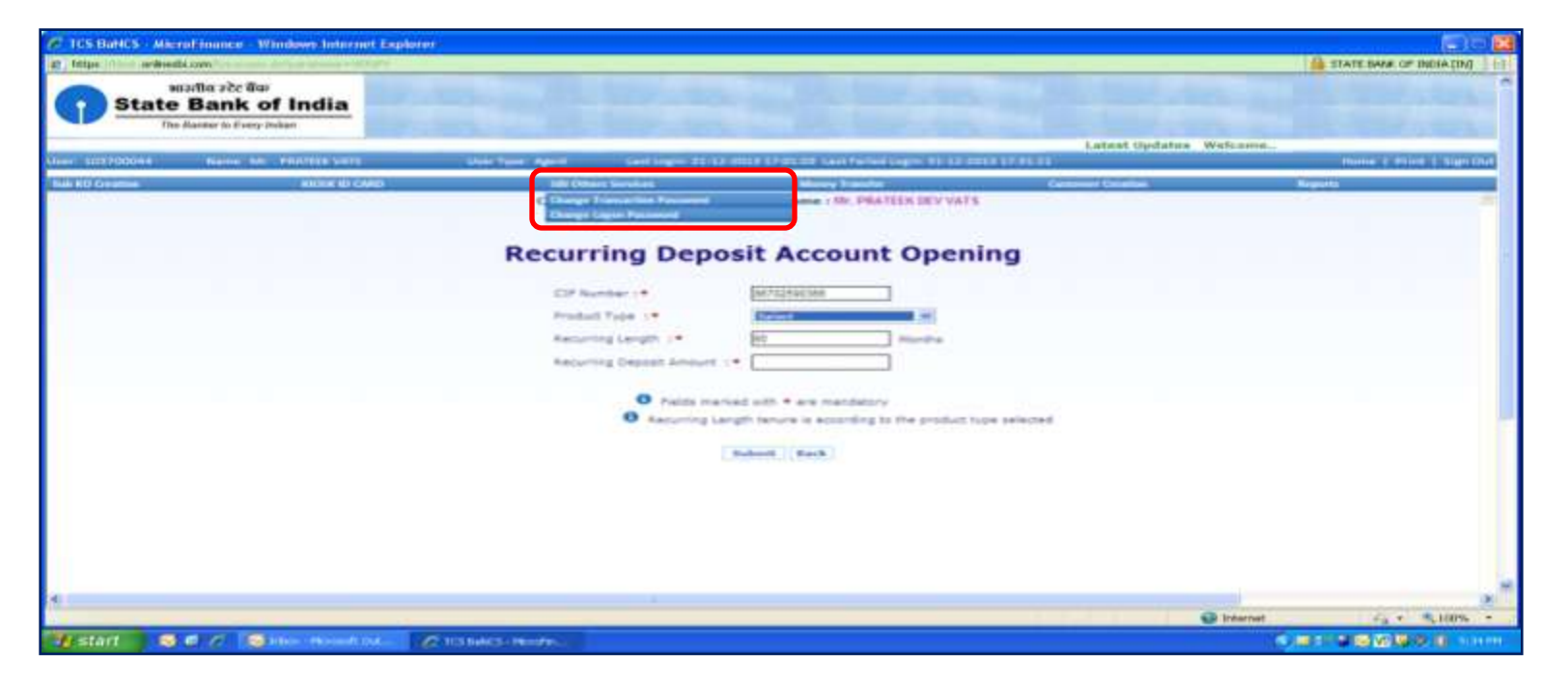

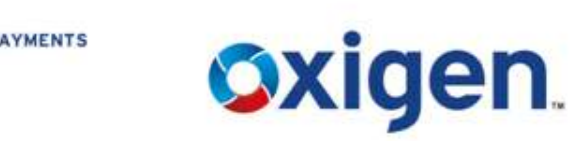

#### MOBILE WALLET | MONEY TRANSFER | DIGITAL PAYMENTS

# **Login Password Change**

- Enter Current Password
- Enter New Password
- Re-Enter New Password
- Click on Submit
- Password will be changed

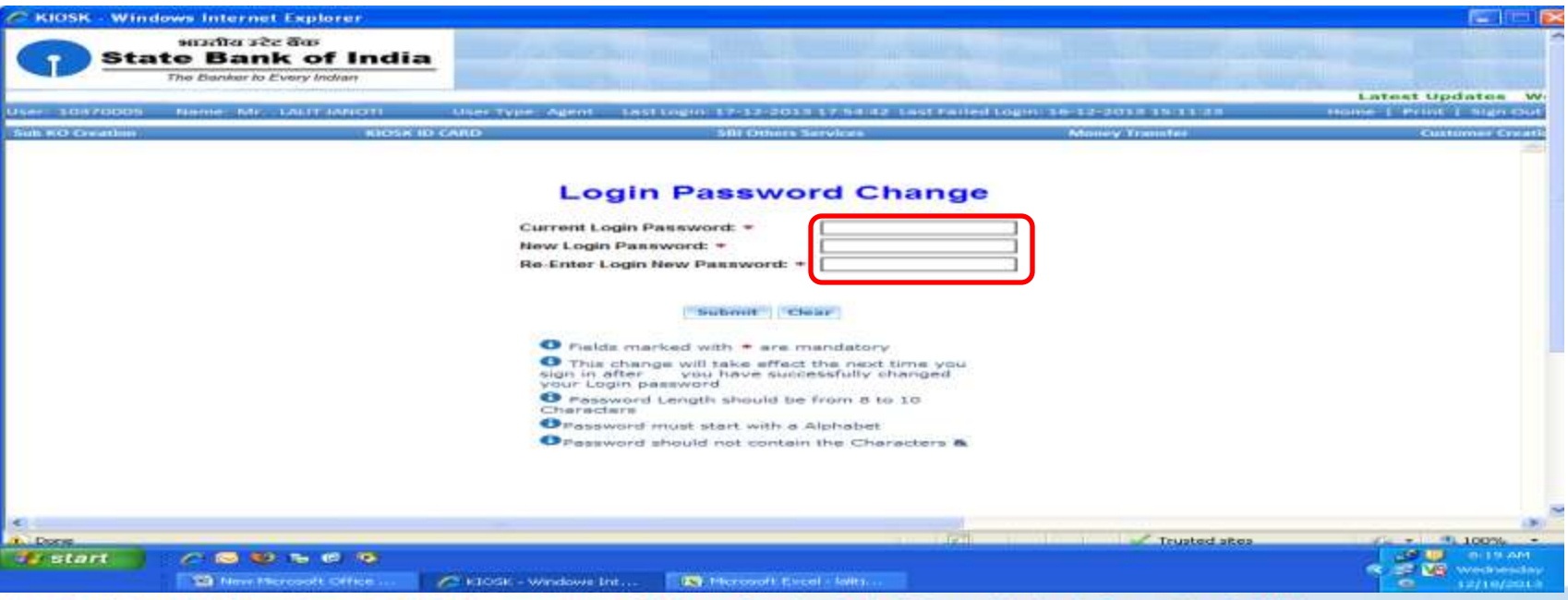

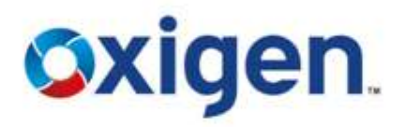

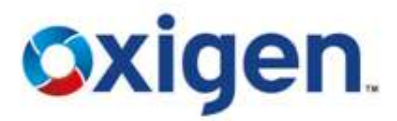

- A CSP need to create a Sub KO in case he is not available at Kiosk Outlet and want someone to operate the outlet.
- Click on Sub KO Creation Option

| -] kohomepage - Windows Photo Viewer  |                                                                                                    |                               |                                                                                                    |                                                       |
|---------------------------------------|----------------------------------------------------------------------------------------------------|-------------------------------|----------------------------------------------------------------------------------------------------|-------------------------------------------------------|
| File * Print * E-mail Burn * Open     | *                                                                                                    |                               |                                                                                                    |                                                       |
|                                       |                                                                                                    |                               |                                                                                                    |                                                       |
| 6                                     |                                                                                                    |                               |                                                                                                    |                                                       |
| 12 40058 - Weidenes Internet Explorer |                                                                                                    |                               |                                                                                                    | 1423-01-040                                           |
|                                       | THE R. L. L.                                                                                                    |                               |                                                                                                    |                                                       |
| State Bank of India                   |                                                                                                    |                               |                                                                                                    |                                                       |
| The Barrier to Every Indue            |                                                                                                    |                               |                                                                                                    |                                                       |
|                                       |                                                                                                    | stest lipdates XOPAINTENANCES | ENSAGE                                                                                                    | and the second division of the second division of the |
| Take Wit Apple 18                     | The fully and the second second secon | Manager Property 1            | Castomer Creation                                                                                               |                                                       |
| Annual sector in the sector of        |                                                                                                    |                               | A CONTRACTOR OF A CONTRACTOR OF A CONTRACTOR OF A CONTRACTOR OF A CONTRACTOR OF A CONTRACTOR OF A CONTRACTOR OF | 1                                                     |
|                                       |                                                                                                    |                               |                                                                                                    |                                                       |
| Transactions                          |                                                                                                    |                               |                                                                                                    | 1                                                     |
| Castomer Number                       | 1000                                                                                                    |                               |                                                                                                    |                                                       |
| (CIP)                                 | and the second second se                                                                                                    |                               |                                                                                                    |                                                       |
| Costower Type 14 Induidual Account    | C SHG Account                                                                                                    |                               |                                                                                                    |                                                       |
|                                       |                                                                                                    |                               |                                                                                                    |                                                       |
|                                       |                                                                                                    |                               |                                                                                                    |                                                       |
|                                       |                                                                                                    |                               |                                                                                                    | 1.10                                                  |
|                                       |                                                                                                    |                               |                                                                                                    |                                                       |
|                                       |                                                                                                    |                               |                                                                                                    |                                                       |
|                                       |                                                                                                    |                               |                                                                                                    |                                                       |
|                                       |                                                                                                    |                               |                                                                                                    |                                                       |
|                                       |                                                                                                    |                               |                                                                                                    |                                                       |
|                                       |                                                                                                    |                               |                                                                                                    |                                                       |
| 7-                                    |                                                                                                    |                               |                                                                                                    |                                                       |
| e)                                    | 1.50                                                                                                    |                               |                                                                                                    |                                                       |

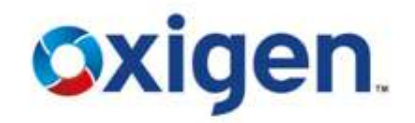

Enter all details of Sub KO in desired field

## Click on Query

| er Loocosza<br>Ettelen | Name: Nr. BACKI PRANTIKANA | User Type: Agent<br>Concerner Orables Re                                                                                                    | Last Lager 100 25-2013 18 50-00<br>Periodo have | Hume   Mint   Sign 5)<br>Commer Light |
|------------------------|----------------------------|----------------------------------------------------------------------------------------------------|-------------------------------------------------|---------------------------------------|
|                        |                            | SUB-KO Config                                                                                                    | uration                                         |                                       |
|                        | Sub KO Details             | THe :* Select<br>Prof. Name :*                                                                                                    | Address Datarils                                | -                                     |
|                        |                            | Gender :* Hale • Date of Grith :* Identification Type :* Identification Type :* Identification Another : * Identification Another : * Identification Another : * Identification Another : * Identification Another : * Identification Another : * Identification Another : * Identification Another : * Identification Another : * Identification Another : * Identification Another : * Identification Another : * | <br>                                            |                                       |
|                        |                            | OTable marked with + are<br>Add Querry PpCay                                                                                                    | manufatory<br>Nare Clear                        |                                       |

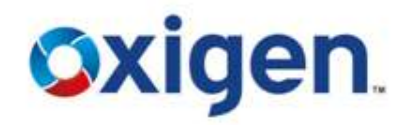

- Enter the validation time for which CSP want to assign a sub KO
- Then click on Add

| ্যাস্ট্রীয় নহৈ উজ<br>State Bank of India<br>the ration | e banka on us                               |                                                                                                    | 1-1-1-1-1-1-1-1-1-1-1-1-1-1-1-1-1-1-1-1- |                                     |                                     |
|---------------------------------------------------------|---------------------------------------------|----------------------------------------------------------------------------------------------------|------------------------------------------|-------------------------------------|-------------------------------------|
| User 10002022<br>Seb ED Combine                         | None: Mr. BALAN EKAMBARAM<br>Money Transfer | User Type: Agent<br>Datamer Oriation                                                                                                    | Last Login Co                            | -05-3013-18 SILOB<br>Parabook luive | Nome 1 Avint 1 Sign Contented Upper |
|                                                         | Sub KO Valid Details                        | SUB-KO Conf<br>Sub KO Id :*<br>Sub KO Details<br>Sub KO Details<br>Sub KO Details<br>Sub KO Details<br>Sub KO Details<br>Sub KO Details<br>Sub KO Id :*<br>Sub KO Id :* | figuration                               |                                     |                                     |
|                                                         |                                             | Orields mation with<br>Add Query P                                                                                                    | ere mendatory<br>pCapture Clear          |                                     |                                     |

## Note: Sub KO validation time is 30 days by default, it can be less than 30 days but cannot exceed it.

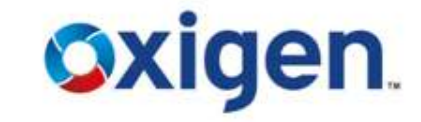

- Enter the address of Sub KO
- Then click on Add

| SUB-KO Configuration<br>Sub KO bit :*<br>Sub KO Contenins<br>Sub KO Valid Censuls<br>Address Details |  |
|----------------------------------------------------------------------------------------------------|--|
| Sub KC) bit :=C<br>Sub KC) bit :=C<br>Sub KC) bit :=C<br>Address Details                             |  |
| Sub KO bit s*                                                                                        |  |
| Address Details                                                                                      |  |
| Address Details                                                                                      |  |
|                                                                                                    |  |
| Automa (*                                                                                            |  |
| VTC :* 4                                                                                             |  |
| City :=C                                                                                             |  |
| Pastal Code :*  Mobile No :*  Address Detrils                                                        |  |
|                                                                                                    |  |
|                                                                                                    |  |
| 0                                                                                                    |  |

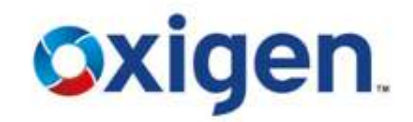

- Sub KO will be created successfully
- Then click on 'FpCapture' option

| 10004989 Name: Miss 161 | M User Type: Agent La | est Login: 08-10-2013 10:14 15 Last Faile | f Login: 08-16-2013-09-50-02 | Home   Print   H |
|-------------------------|-----------------------|-------------------------------------------|------------------------------|------------------|
| Conventions             | SBI Others Service    | Money Transfer                            | Contornet Creatine           | Лероны           |
|                         |                       |                                           | Latest Updates               | KOMAINTENANCEN   |
|                         | SUB-                  | KO Configuration                          |                              |                  |
|                         |                       |                                           |                              |                  |
|                         | Sub K                 | 00 Id :+ 100049895                        |                              |                  |
|                         | 10004                 | 9895 : User Created Successfully.         |                              |                  |
|                         |                       |                                           |                              |                  |
|                         | Sub KO Details        | Sub TO Valid Detaris Address De           | etaile a                     |                  |
| Sub KO Dataila          |                       | 2                                         |                              | 1                |
| Sub Ro Detens           |                       |                                           |                              |                  |
|                         | Title I =             | Air. Commodore •                          | Sut KO Details               |                  |
|                         | First Name 1          |                                           |                              |                  |
|                         | Gender : *            | Main W                                    |                              |                  |
|                         | Date of Birth :*      | 10/10/1908 1 (00)                         |                              |                  |
|                         | Identification Type   | . Dection I Card with same address        | -                            |                  |
|                         | Identification Number | r 1 + JHG576                              |                              |                  |
|                         | User Role : +         | External -                                |                              |                  |
|                         |                       |                                           |                              |                  |
|                         |                       |                                           |                              |                  |

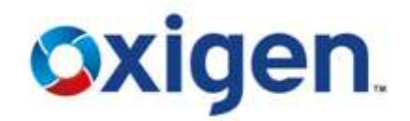

Enter the User ID and click on capture

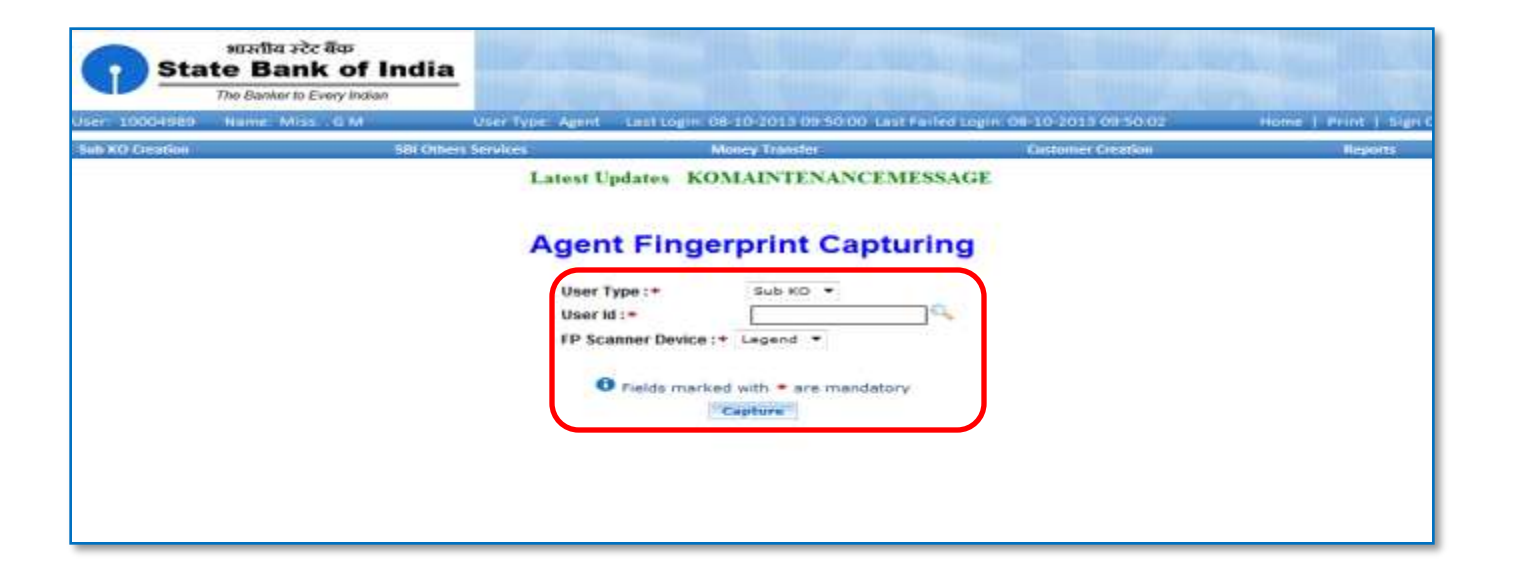

# **Sub KO Authorization Process**

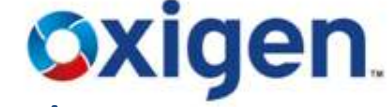

- After creating Sub KO, CSP need to send Sub KO details (ID & Name) to <u>BC@myoxigen.com</u>
- Once the Sub KO is authorized from backend then only CSP can authorize him from the system

| ्रि भागोप स्टेट पिंक<br>State Bank of India<br>त्रिक स्वर्धात | bathe on se          | 12 12                              | A BOARD                   |               |                               |
|---------------------------------------------------------------|----------------------|------------------------------------|---------------------------|---------------|-------------------------------|
| Heer (1990)022                                                | Name AV BRANCESSAMAN | Voor Type: Agent<br>Datemer Dealer | Last Legits ()<br>Negatis | Network Inter | Harriel   Provil   Light Carl |
|                                                               |                      | SUB-KO AL                          | thorization               |               | 1                             |
|                                                               |                      | SUB-RO AL                          | Ithon zation              |               |                               |
|                                                               |                      | Remarks *                          | th • are mandatory        |               | 1                             |
|                                                               |                      | faibair                            | (sheer)                   |               |                               |
|                                                               |                      |                                    |                           |               |                               |
|                                                               |                      |                                    |                           |               |                               |

Note: At a single point of time either Sub KO or CSP is authorized to work. For CSP to work again Sub KO need to authorize him.

## Reports

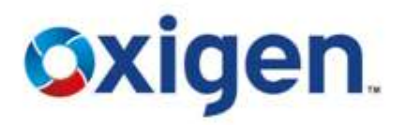

Reports will help the CSP to check the transactions details and other business details.

- **Type of Reports:**
- Customer Pending Reports This report helps CSP to check the status of accounts opened at his Kiosk point but not activated from linked SBI branch.
- Transaction Reports This report helps CSP to check the transactions(Deposit/Withdrawal) that he has done for a certain time period.
- Business Reports This report helps CSP to check transaction wise reports like cash payments, Money Transfer, A/C opened etc.

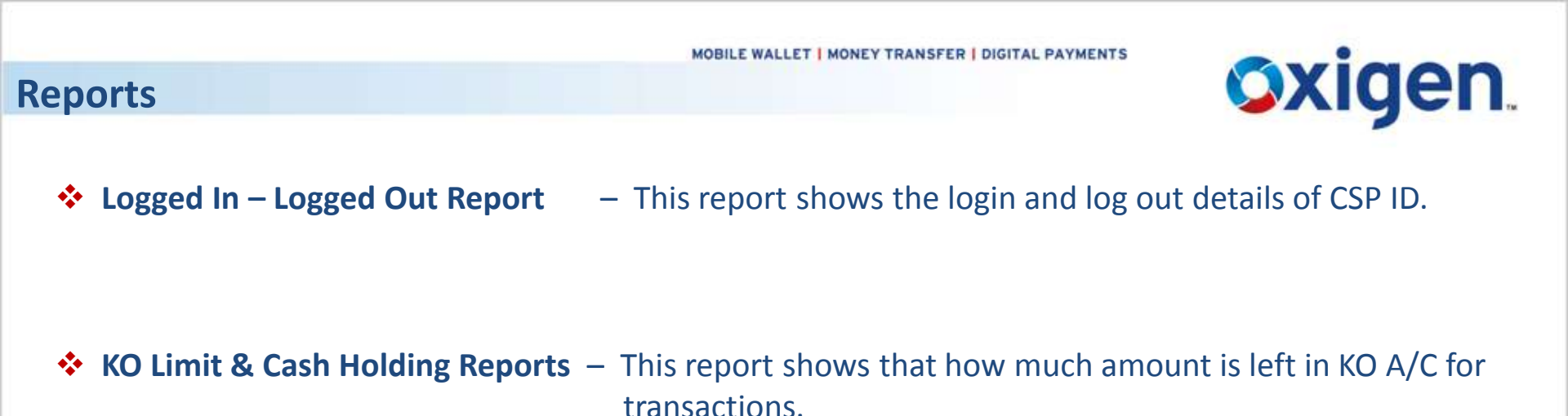

This report shows the commission details of the CSP for a certain time period.

# Oxigen.

## Reports

## Click on 'Reports' Tab

| Money Transfer   | Customer Creation | Beporta                       | Customer Login |
|------------------|-------------------|-------------------------------|----------------|
| SHIV KUMAR       |                   | Online Reports<br>BF Activity |                |
| ked to Any Group |                   |                               |                |
| Account Turne    |                   |                               |                |
| SB               |                   |                               |                |
|                  |                   |                               |                |
| 1 1 1 1 1        |                   |                               |                |
|                  |                   |                               |                |

## Reports

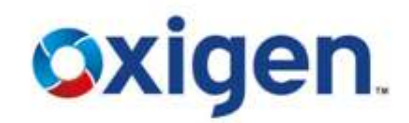

## Reports Window will Open

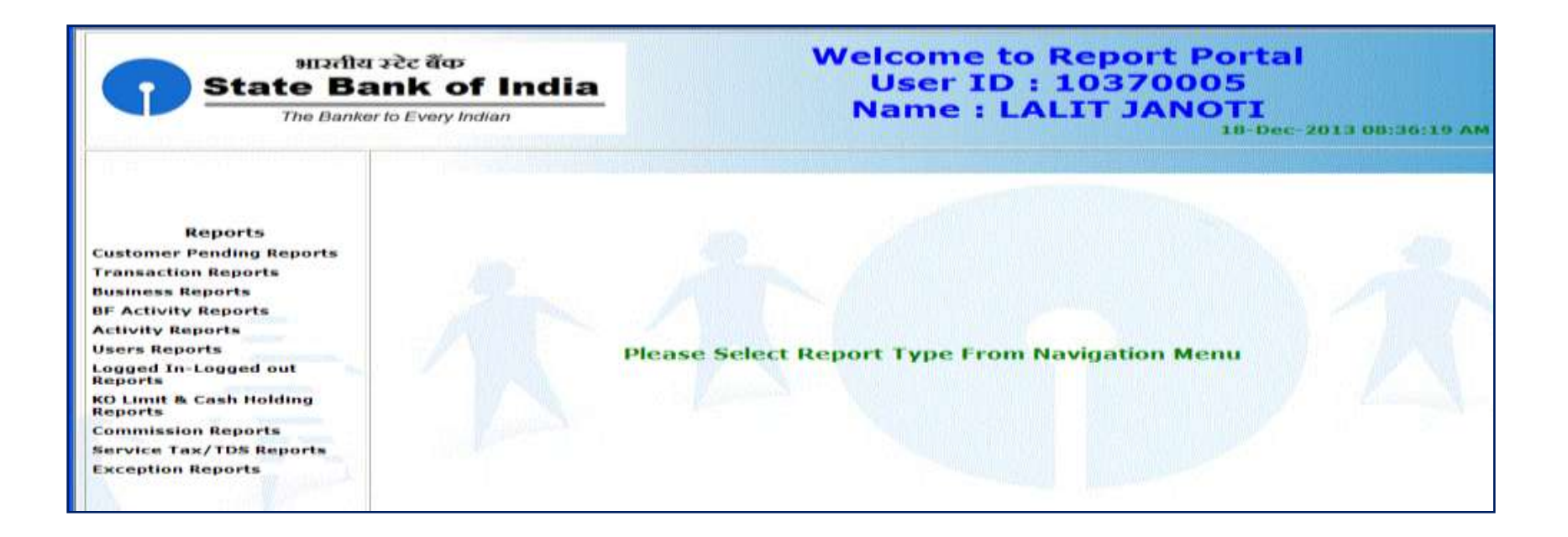

# **Customer Pending Reports**

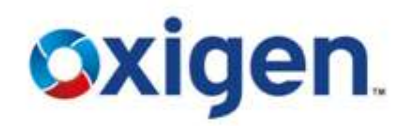

- Click on Customer Pending Details
- This report helps CSP to check the status of accounts opened at his Kiosk point but not activated from linked SBI branch.

| 🥐 Home Page - Windows Internet Explorer                                                                                                    |                                                                                                  |
|----------------------------------------------------------------------------------------------------|--------------------------------------------------------------------------------------------------|
| भारतीय स्टेट बेंक<br>State Bank of India<br>The Banker to Every Indian                                                                                                    | Welcome to Report Portal<br>User ID : 10370005<br>Name : LALIT JANOTI<br>18-Dec-2013 08:36:19 AM |
| Respects       Customer Pending         Transaction Reports       Detailed         Transaction Reports       Detailed         Business Reports       Detailed         Br Activity Reports       Activity Reports         Activity Reports       Logged In-Logged out         Reports       KO Limit & Cash Holding         Reports       Service Tax/TDS Reports         Exception Reports       Exception Reports | Please Select Report Type From Navigation Menu                                                   |

# **Customer Pending Reports**

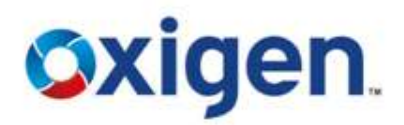

# Enter From & To Date Download in PDF or Excel

**Welcome to Report Portal** भारतीय स्टेट बेंक User ID : 10370005 State Bank of India Name : LALIT JANOTI The Banker to Every Indian 18-Dec-2013 08:36:54 Reports **Customer Pending Reports Transaction Reports Business Reports Customer Pending Detailed Report Selected BF Activity Reports Activity Reports** Download To Date 18-12-2013 From Date 02-12-2013 **Users** Reports File Type Logged In-Logged out PDF O Reports EXCEL () **KO Limit & Cash Holding** Reports Download **Commission Reports** Service Tax/TDS Reports **Exception Reports** 

# **Customer Pending Reports**

# Oxigen.

## To save the file, CSP need to click on save.

| <ul> <li>Human Page: 50 Instances Instances Upgeborney.</li> <li>115,114,131,16</li> </ul>                                                                                                    |              |                                                                                                    |                                       | Certificate Error Di                 |
|----------------------------------------------------------------------------------------------------|--------------|----------------------------------------------------------------------------------------------------|---------------------------------------|--------------------------------------|
| भाउतीय उटेट वैंक<br>State Bank of India<br>The Banker to Every Indian                                                                                                    |              | Welcome to Re<br>User ID : 10<br>Name : PRAT                                                                                                    | eport Portal<br>13700044<br>FEEK VATS | 00-Jan 2018 10-0501 55               |
| Reports<br>Customer Fending Reports<br>Transaction Reports<br>Business Reports<br>B Activity Reports<br>Activity Reports<br>Cutivity Reports<br>Users Reports<br>Cogged In-Legged out Reports<br>Commission Reports<br>Service Tax/TDS Reports<br>Exception Reports | From Date    | File Download       Image: Customer Status Databel Report.ds         Image: Customer Status Databel Report.ds       Type: Mensodi Office Excel 97-2000 Worksheet         Image: Customer Status Databel Report.ds       Type: Mensodi Office Excel 97-2000 Worksheet         Image: Customer Status Databel Report.ds       Type: Mensodi Office Excel 97-2000 Worksheet         Image: Customer Status Databel Report.ds       Type: Mensodi Office Excel 97-2000 Worksheet         Image: Customer Status Databel Report.ds       Type: Mensodi Customer Status Databel Report.ds         Image: Customer Status Databel Report.ds       Type: Carcel         Image: Customer Status Databel Report.ds       Type: Carcel         Image: Customer Status Databel Report.ds       Type: Carcel         Image: Customer Status Databel Report.ds       Type: Carcel         Image: Customer Status Databel Report.ds       Type: Carcel         Image: Customer Status Databel Report.ds       Type: Carcel         Image: Customer Status Databel Report.ds       Type: Carcel         Image: Customer Status Databel Report.ds       Type: Carcel         Image: Customer Status Databel Report.ds       Type: Carcel         Image: Customer Status Databel Report.ds       Type: Carcel         Image: Customer Status Databel Report.ds       Type: Carcel         Image: Customer Status Databel Report.ds       Type: Carcel         < | ort Selected<br>To Date 08-01-2014    |                                      |
|                                                                                                    |              | C State Bank of India                                                                                                    |                                       |                                      |
| Start downloading from stel: https://115.114.131.16/Dor                                                                                                    | write ad. do |                                                                                                    | 😅 bitemet                             | √ <sub>2</sub> + <sup>−</sup> 100% * |

# **Current Day Customer Enrolled Report**

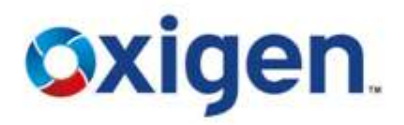

- CSP need to select current day Customer enrolled . Date will be current date.
- Click on download

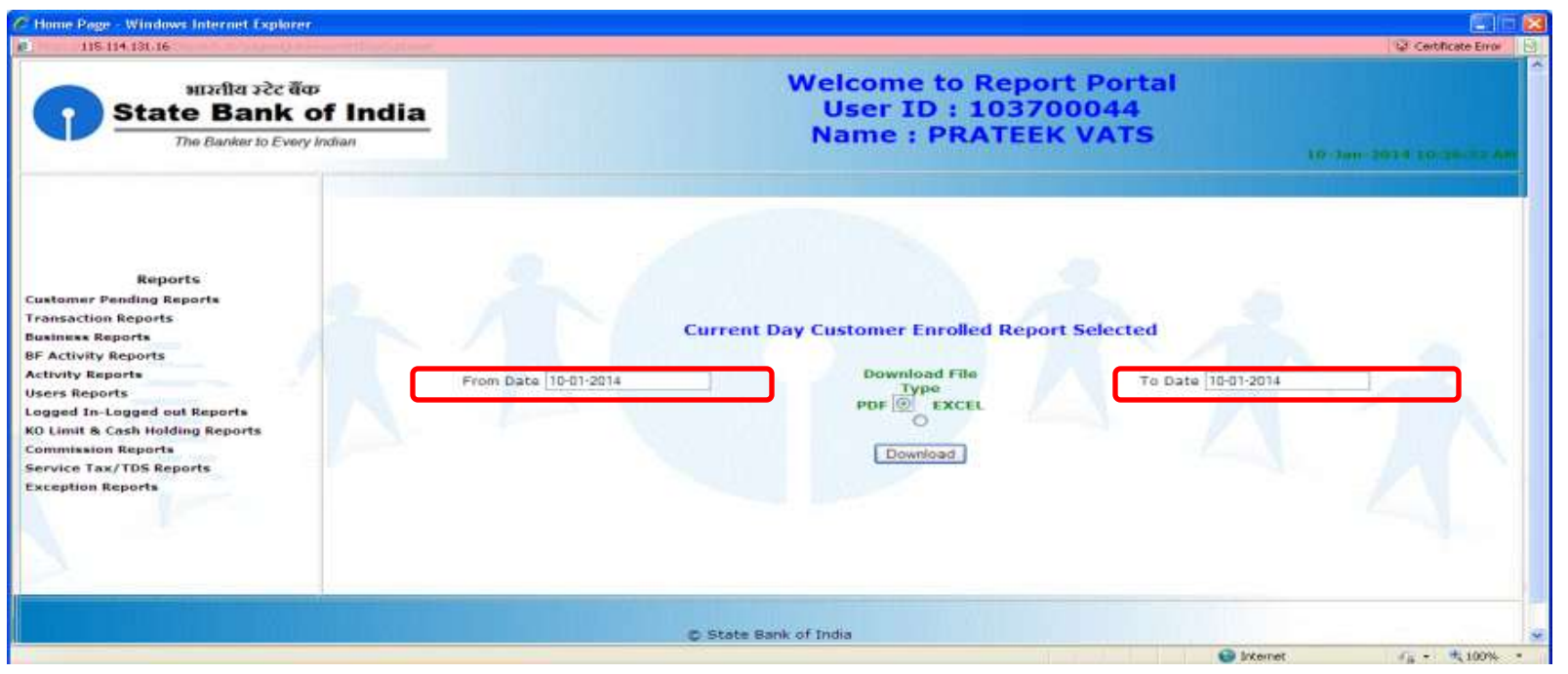

# **Current Day Customer Enrolled Report**

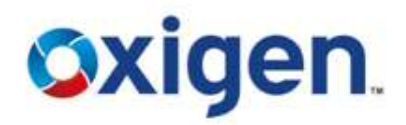

To save the report on his System, CSP need to click on save.

| Utions Page Windows Internet Explorer<br>115,114.131.16                                                                                                    |           |                                            |                                       | Centificate Error      | 8 |
|----------------------------------------------------------------------------------------------------|-----------|--------------------------------------------|---------------------------------------|------------------------|---|
| भारतीय स्टेट बेंक<br>State Bank o<br>The Banker to Every k                                                                                                    | f India   | Welcome to R<br>User ID : 10<br>Name : PRA | eport Portal<br>03700044<br>FEEK VATS | 10-1m-2014 10-10-22 84 | ~ |
| Reports<br>Customer Fending Reports<br>Transaert Fending Reports<br>Business Reports<br>BF Activity Reports<br>Activity Reports<br>Users Reports<br>Logged In-Logged out Reports<br>KO Limit & Cash Hokling Reports<br>Commission Reports<br>Service Tax/TDS Reports<br>Exception Reports | From Date |                                            | teport Selected<br>To Date 10-01-2014 |                        |   |
| Done .                                                                                                    |           |                                            | 🚱 Internet                            | - 100% · 100%          | - |

# **Transaction Reports**

- Click Transaction Detailed Report.
- Enter From & To Date
- Download in PDF or Excel

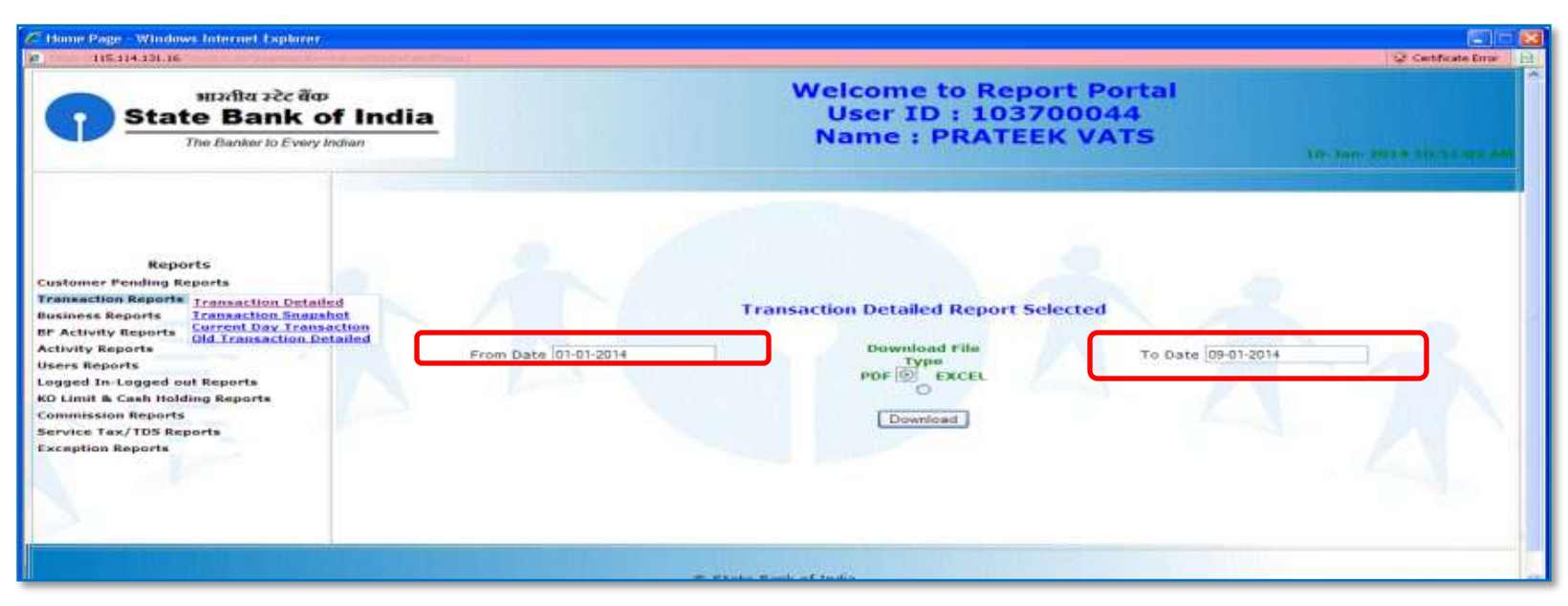

This report helps CSP to check the transactions(Deposit/Withdrawal) that he has done for a certain time period.

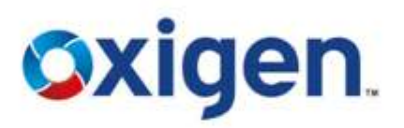

# **Transaction Reports**

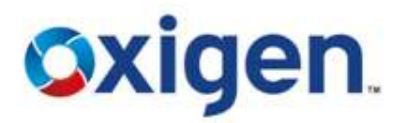

## To save the report, click on save.

| <ul> <li>Prove Page – Windows Internet Explorer .</li> <li>115.114.131.16</li> </ul>                                                                                                    |                            |                                                                                                    |                                       | Q Cartificate Error       | × |
|----------------------------------------------------------------------------------------------------|----------------------------|----------------------------------------------------------------------------------------------------|---------------------------------------|---------------------------|---|
| भाउतीय स्टेट बैंक<br>State Bank of<br>The Banker to Every In                                                                                                    | f India<br><sub>dian</sub> | Welcome to R<br>User ID : 10<br>Name : PRAT                                                                                                    | eport Portal<br>)3700044<br>FEEK VATS | 1D-300-2014 ED-52.03 A    |   |
| Reports<br>Customer Pending Reports<br>Transaction Reports<br>Business Reports<br>Br Activity Reports<br>Activity Reports<br>Users Reports<br>Logged In-Logged out Reports<br>KO Limit & Cash Holding Reports<br>Commission Reports<br>Service Tax/TDS Reports<br>Exception Reports | From Date                  | Plin Download     Do you want to open or save this file?     Nome: Transaction Detailed Report of     Type: Addee Arrobat Document, 11.0KB     From: 115.114.131.16     Dpen: Save: Cancel      White Blas from the Internet can be useful, come files one potentiady harm you compare if you do not trust the source, do not open of rave this He <u>Schaft the inh.2</u> | t Selected<br>To Date 09-01-2014      |                           |   |
|                                                                                                    |                            | C State Bank of India                                                                                                    |                                       |                           |   |
| 2 Start downloading from site: https://115.114.131.16/                                                                                                    | Download, do               |                                                                                                    | G Internet                            | √ <sub>B</sub> • • • 100% | - |

# **Transaction Reports**

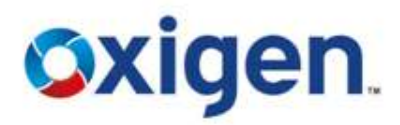

## Transaction Report will look like this.

| <b>8B</b> | Hor       | ne Inser           | Page                          | Tra<br>Lavout Formulas     | Data B                                                   | led Report[2].xls [    | Compatibility | / Mode] - N       | Aicrosoft                          | Excel              |                                                       |                                                   |                      |     | XX |
|-----------|-----------|--------------------|-------------------------------|----------------------------|----------------------------------------------------------|------------------------|---------------|-------------------|------------------------------------|--------------------|-------------------------------------------------------|---------------------------------------------------|----------------------|-----|----|
| Paste     |           | SansSerif<br>B Z L | -  10<br>I -    []] -<br>Font |                            | =   (%-)<br>= =   (% - )<br>= =   (% - )<br>= =   (% - ) | General<br>S %         | •  [768 498   | Condition         | al Forma<br>g + as Table<br>Styles | t Cell<br>+ Styles | Gran Insert -<br>Gran Delete -<br>E Format -<br>Cells | Σ · A<br>· Zir<br>· Sort ·<br>· Filter<br>Edition | k Find &<br>Select - |     |    |
| 0         | 04        | ED-                | +                             | 120000                     |                                                          |                        |               |                   |                                    |                    |                                                       |                                                   |                      |     |    |
| 1.4       | A1        |                    | + (°                          | .f.x                       |                                                          |                        |               |                   |                                    |                    |                                                       |                                                   | -                    | -   | P  |
| A         | C         | C E                | F                             | G F                        |                                                          | MNO                    | P Q           | RS                | L T                                | V                  | vv x                                                  | Y                                                 | Z                    |     | F  |
| 1         |           |                    |                               |                            |                                                          | SBI KIOSH              | K Bankir      | ng                |                                    |                    |                                                       |                                                   |                      |     | h  |
| -         |           |                    |                               |                            |                                                          | KO Transac             | tion Repo     | ort               |                                    |                    |                                                       |                                                   |                      |     |    |
| 3         |           | ко                 | ID :                          | 10370005                   | From                                                     | Date 02-12-201         | 3 To D        | ate 17-           | 12-2013                            |                    |                                                       |                                                   |                      |     |    |
| 4         | Sr.<br>No | CSP<br>Locatio     | Termi<br>nal ID               | Transaction<br>Date & Time | Referen                                                  | Type of<br>Transaction | Amount        | Journal<br>Number | Statu                              |                    |                                                       |                                                   |                      |     |    |
| 5         | 1         | Haryana⊐<br>⊒      | 1015480<br>1                  | 05-12-2013 01:50:3<br>PM   | 1 246291910<br>673738                                    | Money Transfer         | 100           | 23513264          | Succes<br>8                        |                    |                                                       |                                                   |                      |     |    |
| 6         | 2         | Haryana≘<br>≘      | 1015480<br>1                  | 07-12-2013 09:16:0<br>AM   | 2 125355350<br>828203                                    | Money Transfer         | 10000         | 3004914           | Succes<br>9                        |                    |                                                       |                                                   |                      |     |    |
| 7         | 3         | Haryana⊐<br>⊐      | 1015480<br>1                  | 07-12-2013 09:26:0<br>AM   | 4 125991718<br>791168                                    | Money Transfer         | 3922          | 3206899           | Succes<br>s                        |                    |                                                       |                                                   |                      |     |    |
| 8         | 4         | Haryana⊃<br>⊂      | 1015480<br>1                  | 07-12-2013 09:30:2<br>AM   | 5 126246436<br>514159                                    | Money Transfer         | 7900          | 3314467           | Succes<br>s                        |                    |                                                       |                                                   |                      |     |    |
| 9         | 5         | Haryana⊐<br>⊐      | 1015480<br>1                  | 07-12-2013 09:44:3<br>AM   | 1 127105748<br>073430                                    | Money Transfer         | 10000         | 3676855           | Succes<br>8                        |                    |                                                       |                                                   |                      |     |    |
| 10        | 6         | Haryana≘<br>≘      | 1015480                       | 07-12-2013 09:55:1<br>AM   | 6 127751017<br>907129                                    | Money Transfer         | 9900          | 4044015           | Succes<br>9                        |                    |                                                       |                                                   |                      |     |    |
| 11        | 7         | Haryana∷<br>⊒      | 1015480<br>1                  | 07-12-2013 10:14:3<br>AM   | 9 128844347<br>323616                                    | Money Transfer         | 8400          | 5020091           | Succes                             |                    |                                                       |                                                   |                      |     |    |
|           | 8         | Haryana            | 1015480                       | 07-12-2013 10:22:2         | 5 129379117                                              | Money Transfer         | 10000         | 5507265           | Succes                             |                    |                                                       |                                                   |                      |     |    |
| Ready     | N 14      | OTransacti         | onReport                      |                            |                                                          |                        |               | 0                 |                                    | S 101              |                                                       | 100%                                              |                      | - 0 |    |

# **Transaction Snapshot Reports**

- Click Transaction Snapshot Report.
- Enter From & To Date
- Download in PDF or Excel

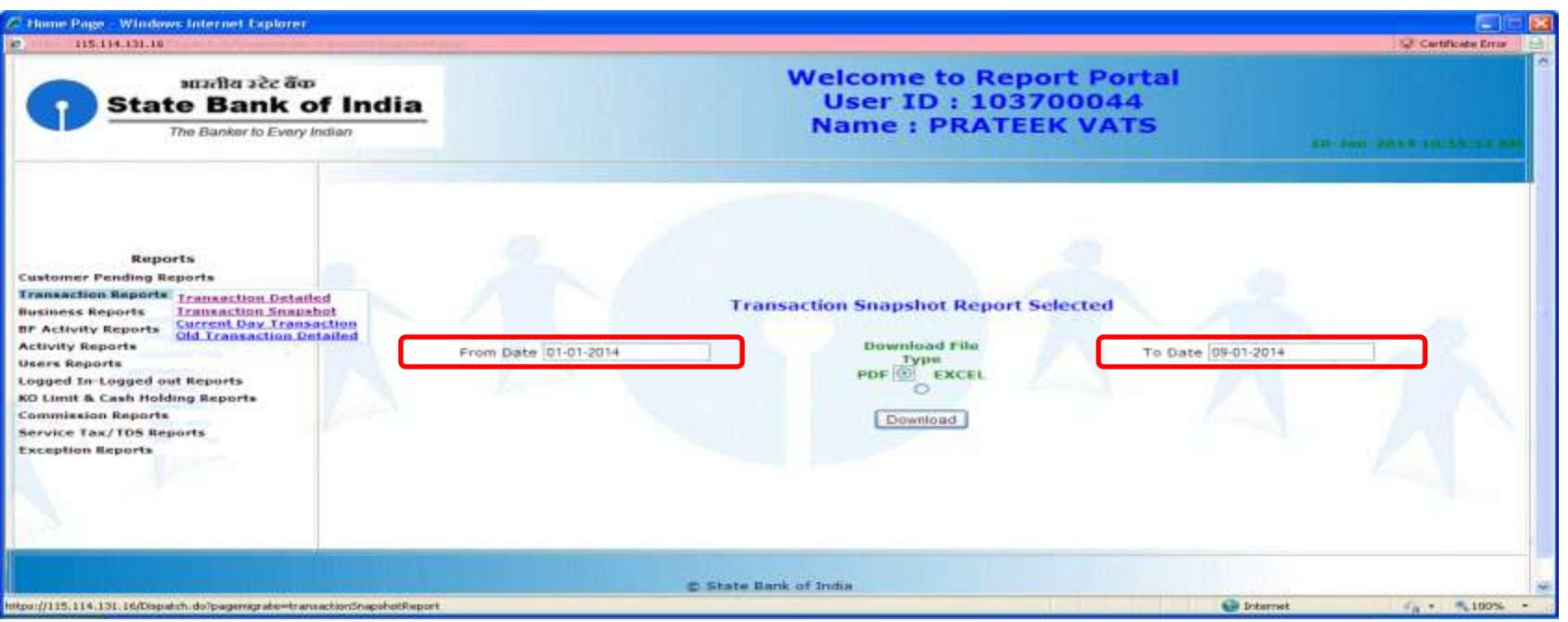

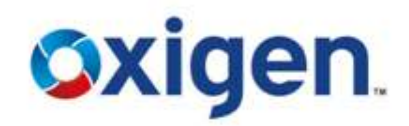

# **Transaction Snapshot Reports**

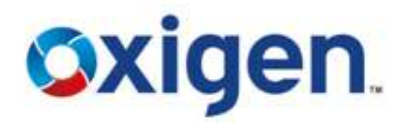

To save the report, click on save.

| ع الله الله المادية<br>ستحالة يحكم قص<br>State Bank of<br>The Banker to Every India                                                                                                    | India   | Welcome to Report Portal<br>User ID : 103700044<br>Name : PRATEEK VATS                                                                                                    | Contribute Error |
|----------------------------------------------------------------------------------------------------|---------|----------------------------------------------------------------------------------------------------|------------------|
| Reports<br>Customer Pending Reports<br>Transaction Reports<br>Business Reports<br>Bactivity Reports<br>Cutivity Reports<br>Logged In-Logged out Reports<br>Commission Reports<br>Sarvice Tax/TDS Reports<br>Exception Reports | From Da | File Download       Image: Transaction Snapshot Report, pdf         Type: Addee Acrobet Decument, 11.048         From: 115.114.131.36         Open       Save         Open       Save         While files theme the Internet cash be usedy 4 same files can actentiably how your compared. If you do not thust the source do not open or sover this life. <u>While it the sole</u> ? | 3014             |
|                                                                                                    |         | © State Bank of India                                                                                                    |                  |

# **Current Day Transaction Report**

- Click Current Day Transaction Report.
- Date will be current date.
- Download in PDF or Excel.

| 🖉 Home-Page – Windows-Internet Explorer                                                                                                    |                                                                                                    |       |
|----------------------------------------------------------------------------------------------------|----------------------------------------------------------------------------------------------------|-------|
| e 115.114.131.16                                                                                                    | Certificate D                                                                                                    | ror 🖻 |
| भाउतीय उन्टेट बेंक<br>State Bank of India<br>The Banker to Every Indian                                                                                                    | Welcome to Report Portal<br>User ID : 103700044<br>Name : PRATEEK VATS                                                    | -     |
| Reports<br>Customer Pending Reports<br>Transaction Detailed<br>Business Reports<br>BF Activity Reports<br>Activity Reports<br>Logged In-Logged out Reports<br>Ko Limit & Cash Holding Reports<br>Commission Reports<br>Service Tax/ 105 Reports<br>Exception Reports | From Date 10-01-2014       Download File       To Date 10-01-2014         PDF       Excel         Download       Download |       |
|                                                                                                    | © State Bank of India                                                                                                    | -     |
| https://115.114.131.16/Famatch.do?nametralasciater/Doc/Danascion                                                                                                    | C thereat C + 100                                                                                                    | M     |

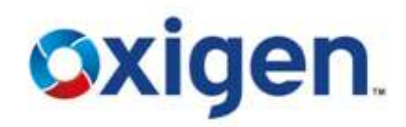

# **Current Day Transaction Report**

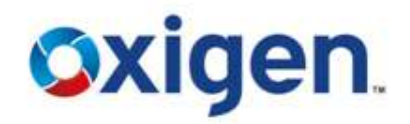

## To save the report, click on save.

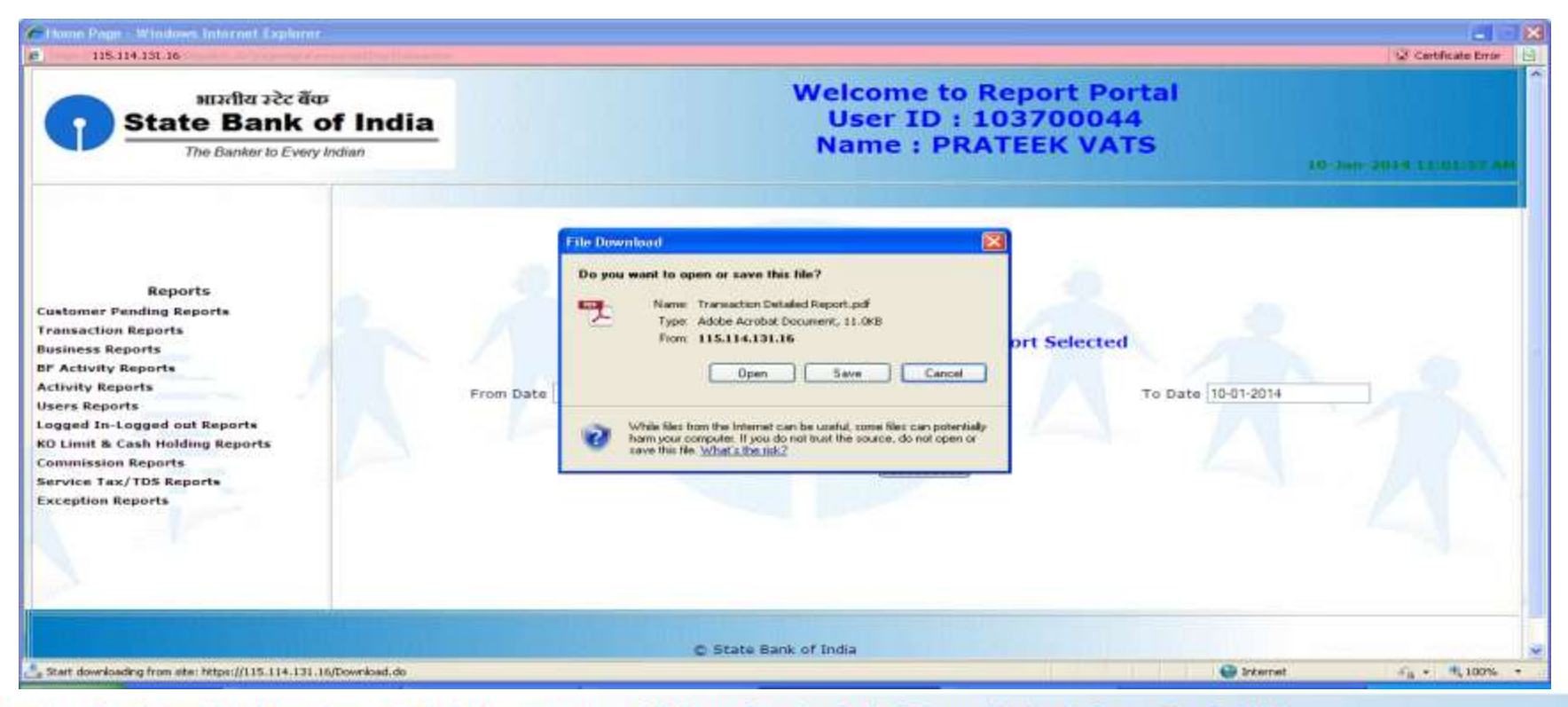

# **Old Transaction Detailed Report**

- Click Old Transaction Detailed Report.
- Enter From & To Date.
- Download in PDF or Excel.

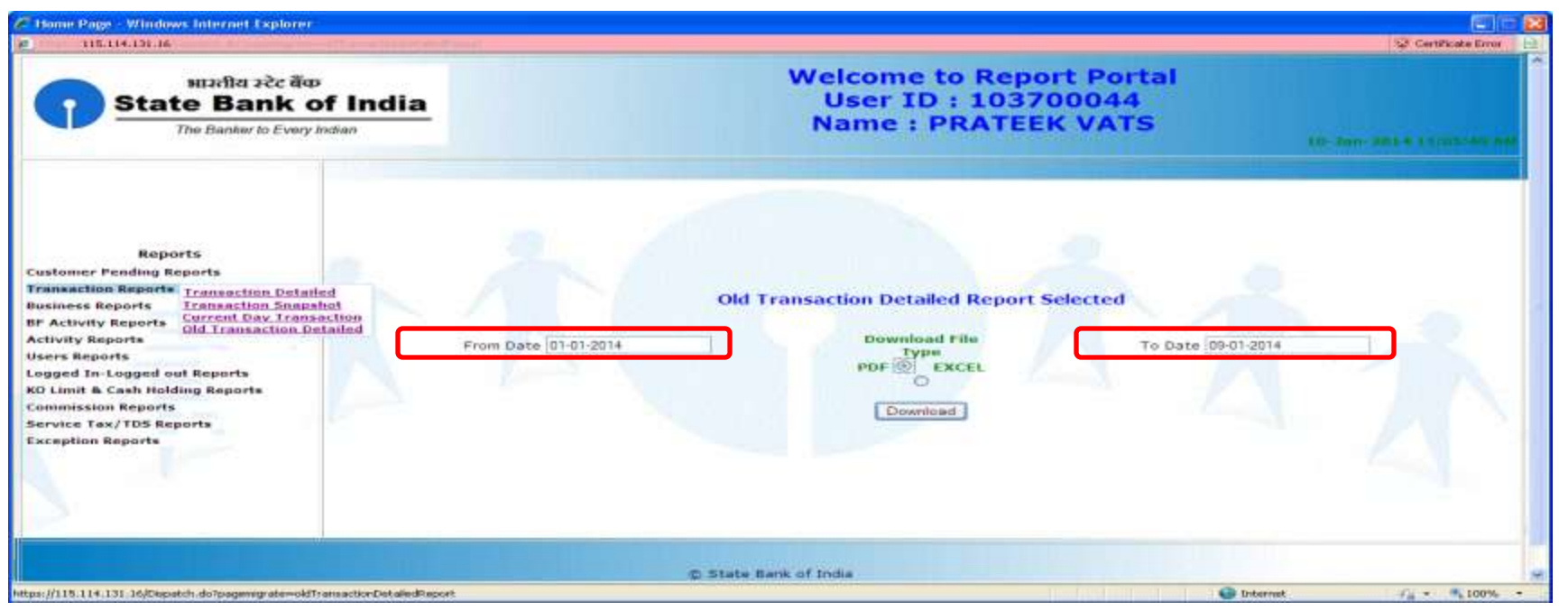

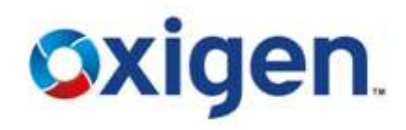

# **Old Transaction Detailed Report**

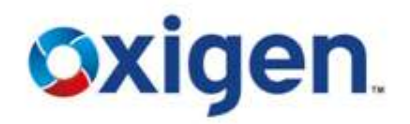

## To save the report, click on save.

| Home Page - Windows Internet Explorer<br>115.414.131.46                                                                                                    |                            |                                                                                                    |                                 | Settificate Error        |     |
|----------------------------------------------------------------------------------------------------|----------------------------|----------------------------------------------------------------------------------------------------|---------------------------------|--------------------------|-----|
| भाउतीय स्टेट बैंक<br>State Bank o<br>The Banker to Every I                                                                                                    | f India<br><sub>dian</sub> | Welcome to Repo<br>User ID : 1037<br>Name : PRATEE                                                                                                    | ort Portal<br>100044<br>IK VATS | 10-201-2014-11105-80-80- | *   |
| Reports<br>Customer Pending Reports<br>Tanaaction Reports<br>Basiness Reports<br>De Activity Reports<br>Activity Reports<br>Users Reports<br>Deged In-Logged out Reports<br>Activity Reports<br>Deged In-Logged out Reports<br>Commission Reports<br>Barvice Tax/TDS Reports<br>Exception Reports | Fra                        | The Download       Image: Transaction Detailed Report, pdf         Do you want to open or save this file?       Image: Transaction Detailed Report, pdf         Type:       Adde Acobst Document, 11.008         Type:       Transaction Detailed Report, pdf         Date       Date         White files from the information be useful, some files can potentially manyour compare. If you do not hum the source, do not open or save the file Volume (in the Volume files can be useful, some files can potentially manyour compare. If you do not hum the source, do not open or save the file Volume (in the Volume file). | Selected<br>To Date 30-11-2013  |                          |     |
|                                                                                                    |                            | © State Bank of India                                                                                                    |                                 |                          | 1   |
| Start downloading from site: https://115.114.131.16                                                                                                    | Download.do                |                                                                                                    | 😁 Internet                      | Fa • 100%                | - 1 |

## **Business Reports**

- Click Business Snap Shot
- Enter From & To Date
- Download in PDF or Excel

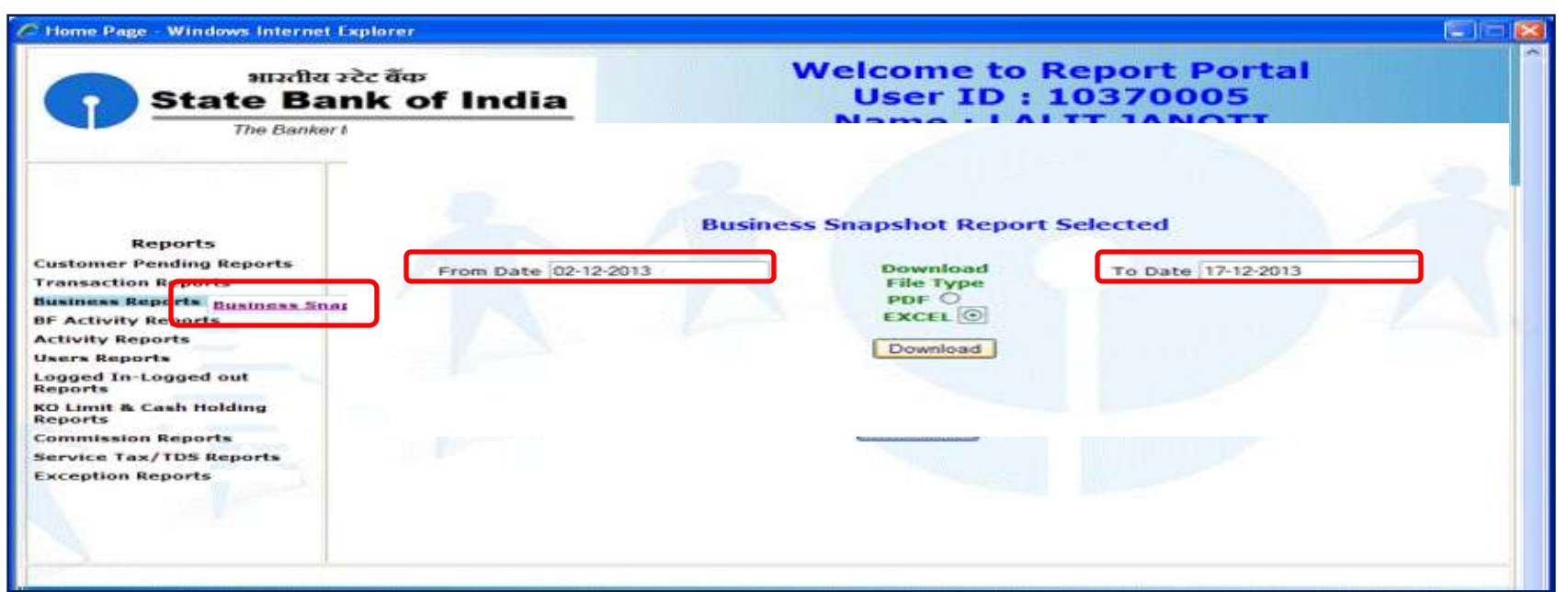

This report helps CSP to check transaction wise reports like cash payments, Money Transfer, A/C opened etc. Contains Confidential Information, which is the property of Oxigen Service India Private Limited, Copyright © 2014

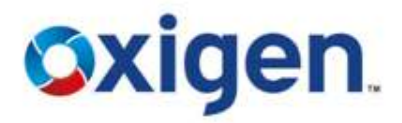

## **Business Reports**

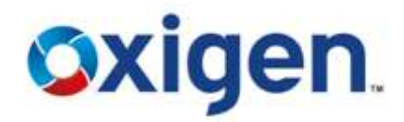

To save the report, click on save.

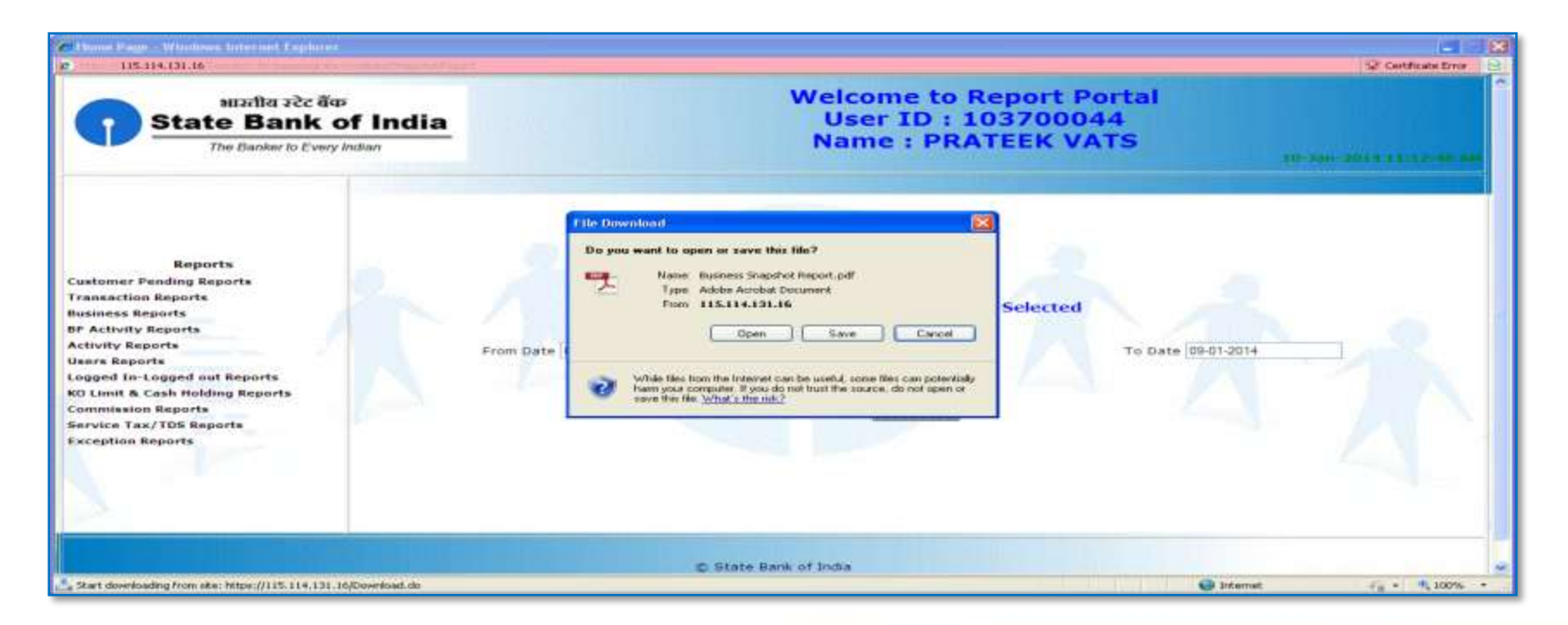

# **Business Reports**

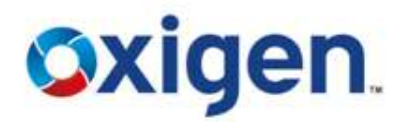

## BC Business Snapshot Report will look like this.

| 90          | Monte            | Invest         | Danie Lawrent   | Busi  | iness Snapshot | Report[3].xls                        | Compatibility  | Mode] - Mic               | rosoft E                   | scel              |   |                               |                         | -                | - × |
|-------------|------------------|----------------|-----------------|-------|----------------|--------------------------------------|----------------|---------------------------|----------------------------|-------------------|---|-------------------------------|-------------------------|------------------|-----|
| Poste       | Sanss<br>B<br>rd | ierif<br>I U - | - 10 - A A      |       | Alignment      | General<br>General<br>S - 9<br>S - 9 | • •    tali 43 | Conditional<br>Formatting | Forma<br>as Tabl<br>Styles | t Ce<br>e - Style |   | Delete -<br>Format -<br>Cells | E - Sort &<br>2 - Futer | Find &<br>Select |     |
| <b>a</b> 9  | e (11)           | 5)- ×          |                 |       |                |                                      |                |                           |                            |                   |   |                               |                         |                  |     |
| A           | C D              | E              | F F             | G     | ниэ            | ( L                                  | M N            | 0                         | P                          | Q                 | R | S                             | Т                       | U                | *   |
|             |                  |                |                 |       |                | SBI KIOS                             | SK Bank        | ing                       |                            |                   |   |                               |                         |                  |     |
|             | 1                |                |                 |       |                | BC Busin                             | ess Snaps      | hot                       |                            |                   |   |                               |                         |                  |     |
| 2           | ко               | ID :           | 10370005        | i ii  | From Date      | 02-12-2013                           | To Date        | 17-12-2013                |                            |                   |   |                               |                         |                  |     |
| 4           | Sr. No.          |                | Business Ty     | pe    |                | No                                   |                | Amount                    | 12                         |                   |   |                               |                         |                  |     |
| 6           | 1                |                | Cash Paymen     | ts    |                | 69                                   | -              | 314671                    |                            |                   |   |                               |                         |                  | -   |
| 5           | 2                |                | Cash Receipt    | s     |                | 2                                    | 1              | 11989                     |                            |                   |   |                               |                         |                  |     |
| 7           | з                |                | Money Transf    | er    |                | 242                                  |                | 1295452                   |                            |                   |   |                               |                         |                  |     |
| 8           | 4                |                | SHG A/C Enrolli | nent  |                | 0                                    |                |                           |                            |                   |   |                               |                         |                  |     |
| 9           | 5                |                | SHG A/C Opt     | 213   |                | o                                    |                | 100                       |                            |                   |   |                               |                         |                  |     |
| 10          | 6                |                | Savings A/C O   | pen   |                | 0                                    |                | 121                       |                            |                   |   |                               |                         |                  |     |
| 11          | 7                |                | Savings Enrolln | nent  |                | 0                                    |                | 4                         |                            |                   |   |                               |                         |                  |     |
| 12<br>Ready | H KOBusi         | @<br>nessSn    | State Bank of   | India | 1 [[           | 18-De                                | c-2013 08      | 39:16 AM                  |                            | 1                 |   |                               | 100% (*)                |                  | × 1 |

# Logged In – Logged Out Report

- Click Logged In Logged Out Report
- Enter From & To Date
- Download in PDF or Excel

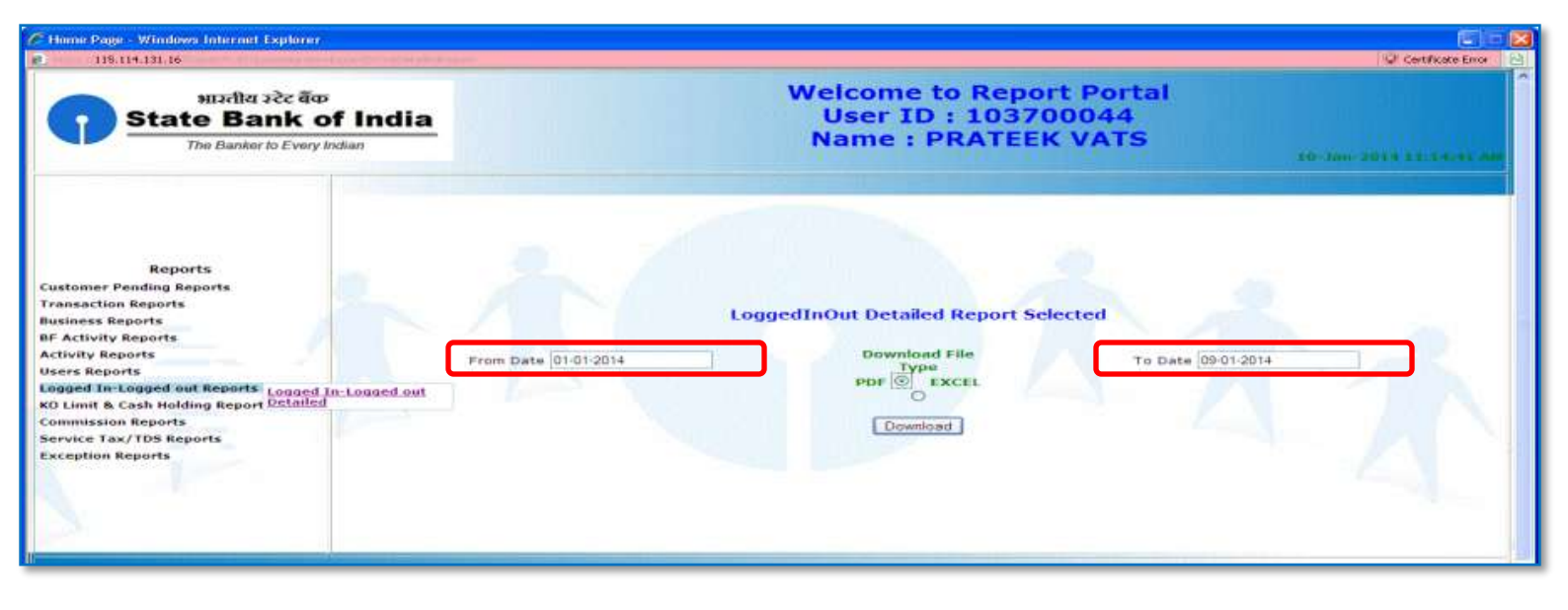

This report shows the login and log out details of CSP ID

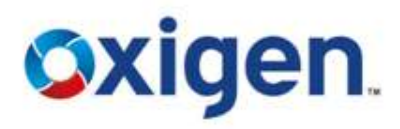

Oxigen.

# Logged In – Logged Out Report

To save the report, click on save.

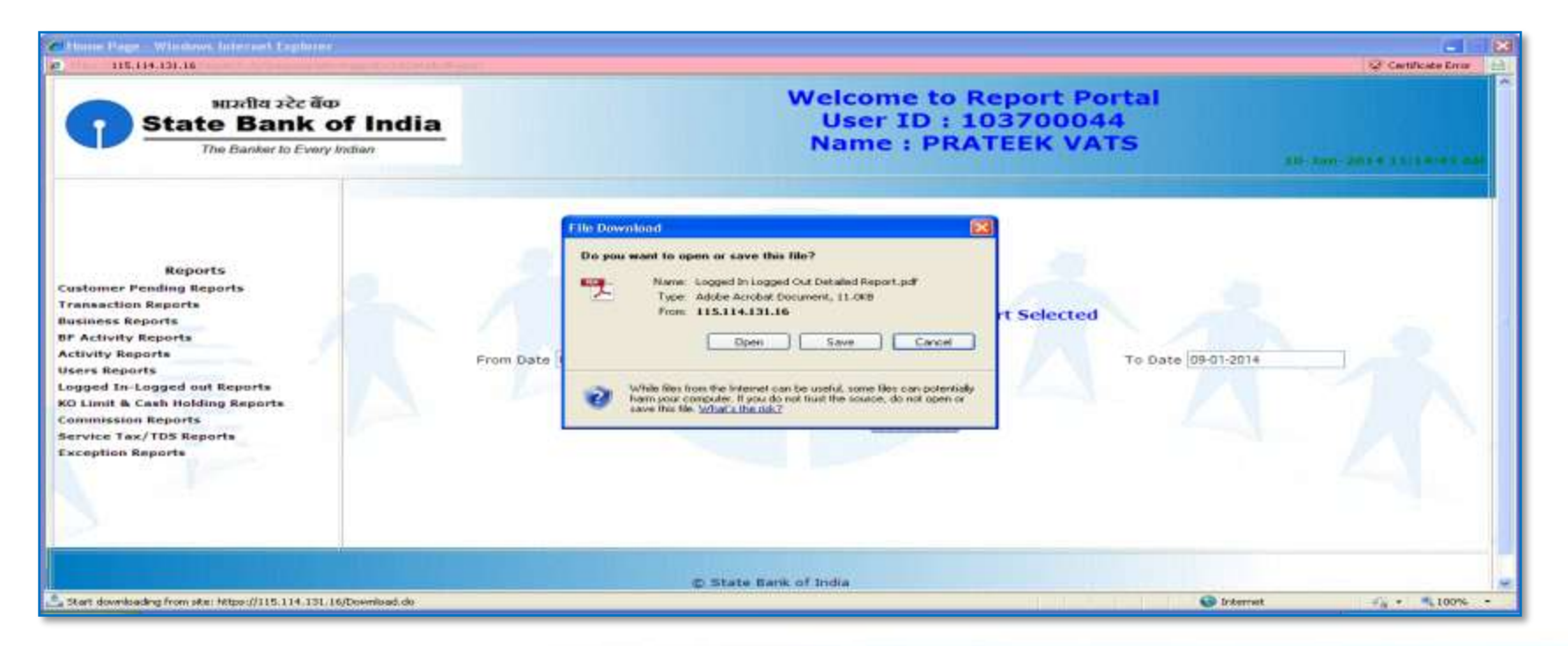

# Logged In – Logged Out Report

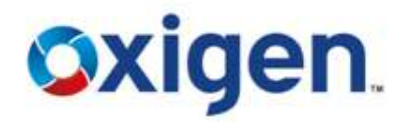

## Logged In - Logged Out Report will look like this.

| <b>EB</b> | Hor            | ne Invert             | Page Lavout                             | Logged In | Logged (           | Dut Detaile | d Report[1].x             | s (Compatib   | ility Mode]                             | - Micro                      | soft Exce          | ł                                                 |                       | (100) -  | -   | ××         |
|-----------|----------------|-----------------------|-----------------------------------------|-----------|--------------------|-------------|---------------------------|---------------|-----------------------------------------|------------------------------|--------------------|---------------------------------------------------|-----------------------|----------|-----|------------|
| Paste     | × 1            | SansSerif<br>18 I U - | -  10 -   A<br>   [11 -    🕹 - 🔟        |           | E III in Allgoment |             | General<br>\$ - %<br>Numb | -<br>  *68_2% | Conditional<br>Formatting *             | Format<br>as Table<br>Styles | Cell<br>• Styles • | G*> Insert -<br>G** Delete -<br>Eormat -<br>Cells | E - Zu<br>Sort<br>Edm | S Find & |     |            |
| 60        | 51             | CEU                   | ~ ~ ~ ~ ~ ~ ~ ~ ~ ~ ~ ~ ~ ~ ~ ~ ~ ~ ~ ~ |           |                    |             |                           | 1123          |                                         |                              |                    |                                                   |                       |          |     |            |
|           | A1             | - (                   |                                         | H         | 1 18 1             | IN N.       | 0                         | 0             | EP.                                     | 181                          | TI                 |                                                   | 1 MV                  | ×        | 1 1 | *          |
|           | and the second |                       |                                         |           | -W. [ 4.8.]        | SB          | KIOSK                     | Banking       | 3                                       | 1.56                         |                    |                                                   |                       |          | -   | -          |
| 1         | 1              |                       |                                         |           |                    | <01.000     | ed In - Lo                | nged Out      | Report                                  |                              |                    |                                                   |                       |          | -   | -          |
| 2         |                | KOID                  | 103700                                  | 05        | From               | Date 02     | 2-12-2013                 | To Date       | 17-12-20                                | 13                           |                    |                                                   |                       |          |     |            |
| 4         | Sr.<br>No      | CSP L                 | ocation                                 | Login D   | ate                | Login       | Time                      | Log           | out Time                                | C                            |                    |                                                   |                       |          |     |            |
| 5         | 1              | 101548                | Haryana⊃⊐                               | 10-12-20  | 13 10              | 12-2013 09  | 31:41 AM                  | Unkr          | own Status                              | 6                            |                    |                                                   |                       |          |     |            |
| 6         | 2              | 101548                | Haryana≘≘                               | 10-12-20  | 13 10              | 12-2013 11  | MA 00:00                  | Unkr          | iown Status                             |                              |                    |                                                   |                       |          |     |            |
| 7         | 3              | 101548                | Haryana⊡⊡                               | 10-12-20  | 13 10              | 12-2013 11  | 1:39:22 AM                | Unkr          | iown Status                             | 6                            |                    |                                                   |                       |          |     |            |
| 8         | 4              | 101548                | Haryana⊃⊡                               | 10-12-20  | 13 10              | 12-2013 12  | 2:27:20 PM                | Unkn          | iown Status                             | 8                            |                    |                                                   |                       |          |     |            |
| 9         | 5              | 101548                | Haryana⊟⊟                               | 10-12-20  | 13 10              | 12-2013 12  | 2:53:44 PM                | 10-12-20      | 13 01:31:18                             | PM                           |                    |                                                   |                       |          |     |            |
| 10        | 6              | 101548                | Haryana⊃⊐                               | 10-12-20  | 13 10              | 12-2013 01  | :33:34 PM                 | Unkr          | iown Status                             | é (                          |                    |                                                   |                       |          |     |            |
| 11        | 7              | 101548                | Haryana⊐⊐                               | 10-12-20  | 13 10-             | 12-2013 02  | 39:57 PM                  | 10-12-20      | 13 03:24:35                             | PM                           |                    |                                                   |                       |          |     |            |
| 14 4 5    | N N            | 101548<br>OLoggedinou | Harvana                                 | 10-12-20  | 13 10              | 12-2013-03  | 1.26-12 PM                | Unkr          | own Status                              |                              |                    |                                                   |                       |          | - 1 | -          |
| Ready     | -              | 1000                  |                                         |           |                    |             |                           |               | - 16 - 18 - 18 - 18 - 18 - 18 - 18 - 18 |                              |                    | (113) (CB-113)                                    | 100% (-)              | .00.     |     | <b>(</b> ) |

Oxigen.

# **KO Limits & Cash Holding Reports**

- Click on KO LIMITS & CASH HOLDING REPORTS
- Enter From & To Date
- Download in PDF or Excel

This report shows that how much amount is left in KO A/C for transactions.

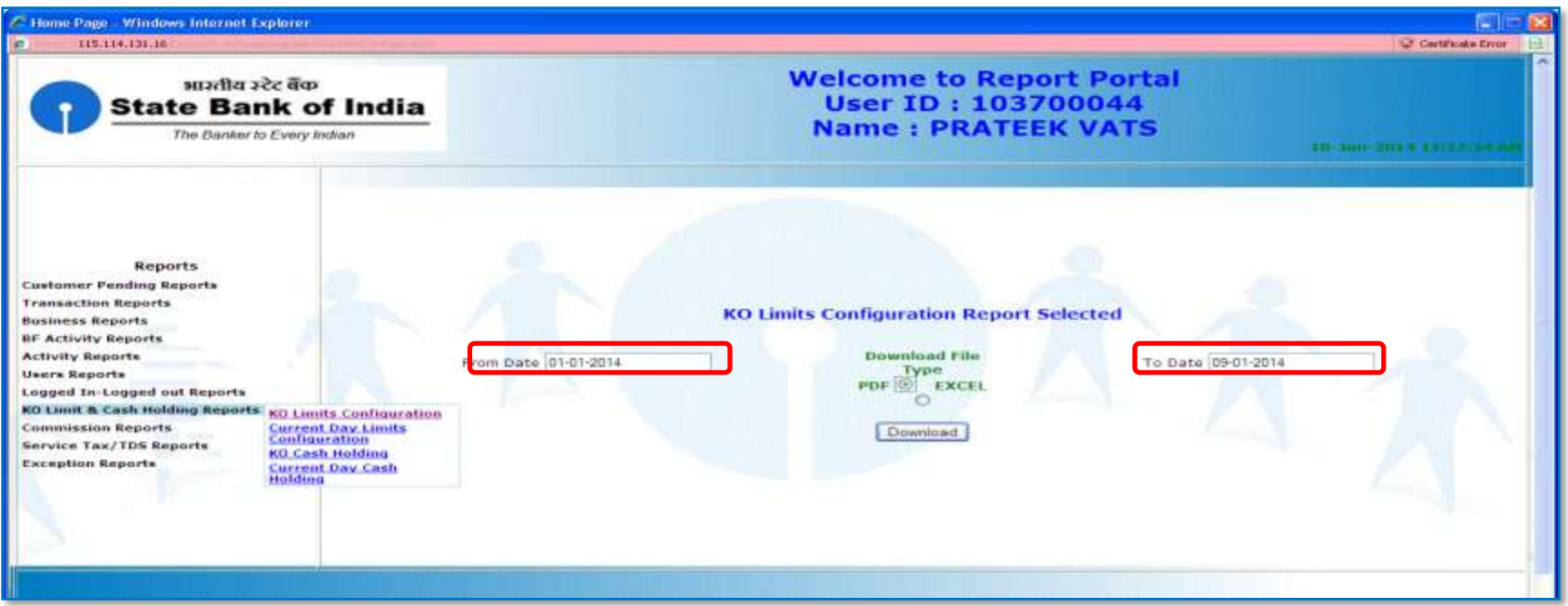

# **KO Limits & Cash Holding Reports**

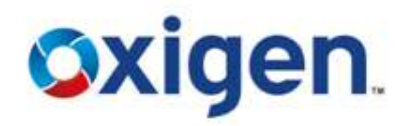

## To save the report, click on save.

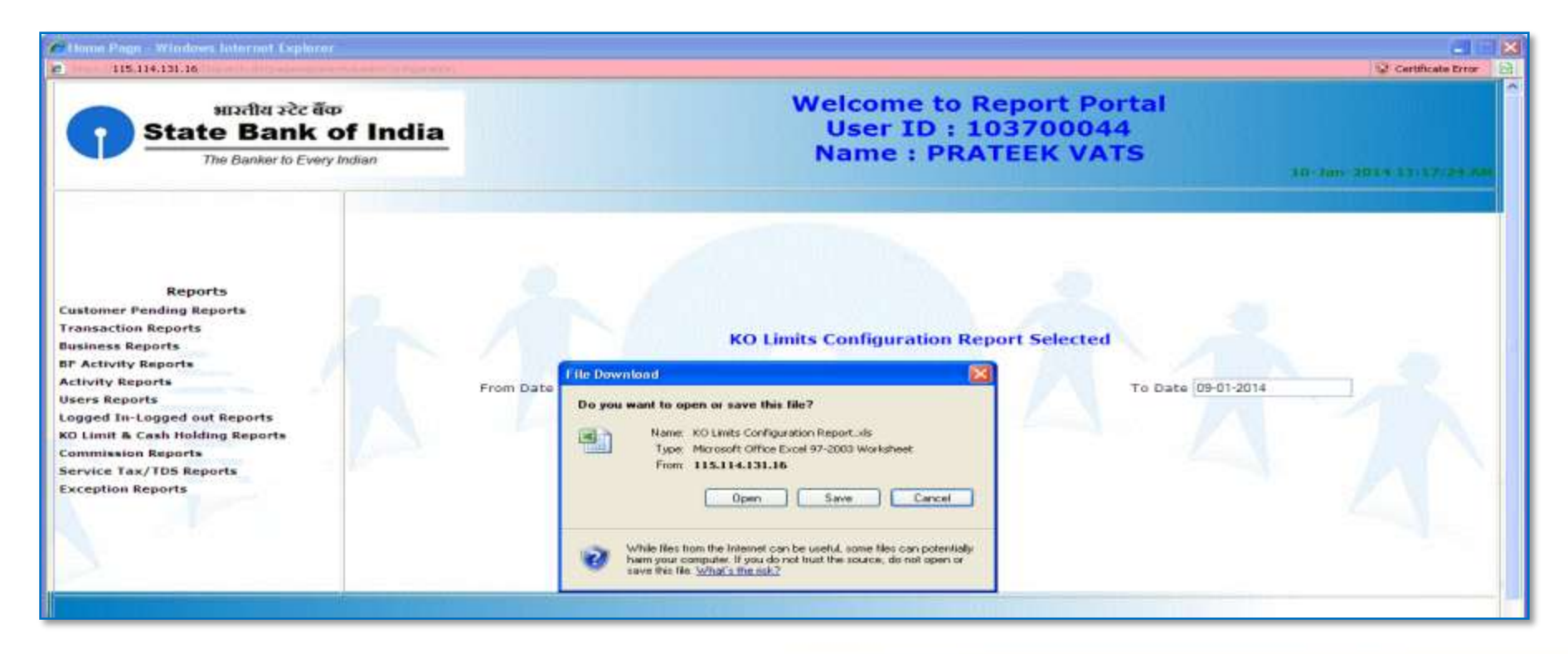

# **KO Limits & Cash Holding Reports**

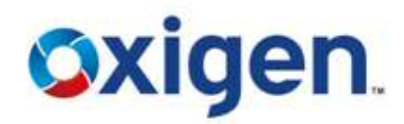

## ✤ KO Limits & Cash Holding Reports will look like this.

| Home Intert Page I                                                                                                    | KO Limits & Cash Holdi                                                                                                    | ing Report[1].sts. [Compatibility Mode] - Mi                         | crosoft Excel               |
|----------------------------------------------------------------------------------------------------|----------------------------------------------------------------------------------------------------|----------------------------------------------------------------------|-----------------------------|
| Parte SansSerif - 10<br>Parte Subjection - 10<br>Parte Subjection - 10 | $ \begin{vmatrix} \mathbf{A}^* \mathbf{A}^* \\ \mathbf{A}^* \mathbf{A}^* \end{vmatrix} \begin{vmatrix} \mathbf{m} \\ \mathbf{m} \\ \mathbf{m} $ | General<br>S - % • % S 2% Conditional<br>Formatting + at<br>Number 5 | Pormat Cells                |
| A1 • (                                                                                                    | Sec.                                                                                                    |                                                                      | *                           |
| P                                                                                                    | CDE F Q H                                                                                                    | IJK L M NC P Q I                                                     | s t uv w x y z              |
| 2                                                                                                    |                                                                                                    | KO Limits & Cash Holdi                                               | ng Report                   |
| Transaction                                                                                                    | KO ID : 1037000                                                                                                    | 05 From Date 02-12-2013 To Dat                                       | • 17-12-2013                |
| Date                                                                                                    | Cash Holding Limit                                                                                                    | 10000 Opening Balance                                                | -993816                     |
| 7                                                                                                    | Sr. Transaction Date                                                                                                    | Cash Receipts Cash Payments                                          | Closing Balance             |
|                                                                                                    | 1 05-12-13                                                                                                    | 1001 NA                                                              | -993715                     |
|                                                                                                    | 2 07-12-13                                                                                                    | 898881188 5012                                                       | -852039                     |
|                                                                                                    | 3 09-12-13                                                                                                    | 14500190 NA                                                          | -837349                     |
| 10                                                                                                    | 4 10-12-13                                                                                                    | 1156071723 66416                                                     | -424620                     |
| 11                                                                                                    | 5 11-12-13                                                                                                    | 1124271725 29551                                                     | -179113                     |
| 12                                                                                                    | 8 12-12-13                                                                                                    | 1110161611 50699                                                     | 9484                        |
| 15                                                                                                    | 7 13,12,13                                                                                                    | 14965285 34262                                                       |                             |
| 14                                                                                                    | 8 14-12-13                                                                                                    | 20000350 10000                                                       | 4514                        |
| 45                                                                                                    |                                                                                                    | 48343777 64133                                                       |                             |
| 16                                                                                                    | 10-12-13                                                                                                    | 45313727 04133                                                       | 0144                        |
| 17                                                                                                    | 10 17-12-13                                                                                                    | 20042307 er992                                                       | 2043                        |
| 18                                                                                                    | a state bank of it                                                                                                    | 10.0ec-2013                                                          |                             |
| H + + H KOLimitsCashHolding                                                                                                    | 1922                                                                                                    | 10 da -                                                              |                             |
| Ready                                                                                                    |                                                                                                    |                                                                      | (100 ICI ICI 04% (=) UI (+) |

# **Current Day KO Limit Configuration Reports**

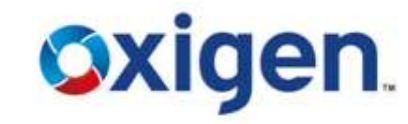

- Click on Current Day KO LIMITS REPORTS
- Enter From & To Date
- Download in PDF or Excel

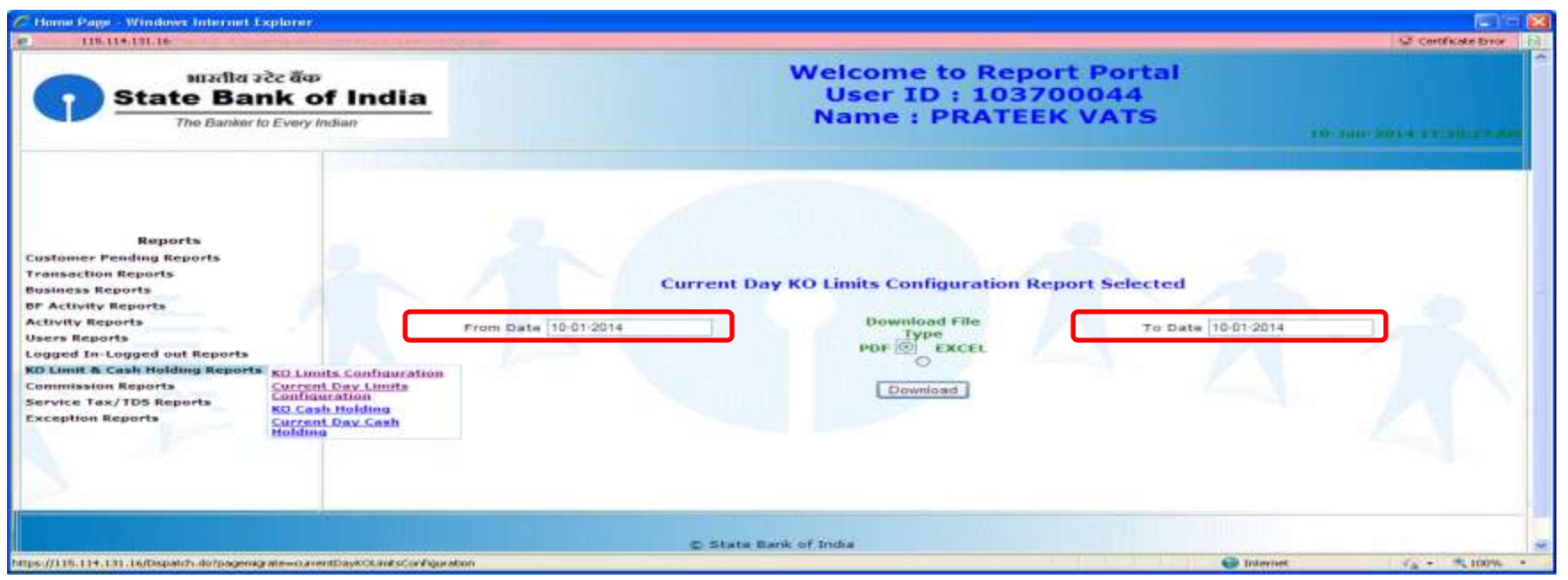

# **Current Day KO Limit Configuration Reports**

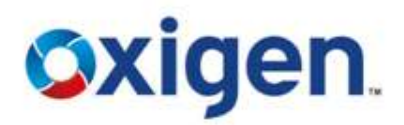

To save the report, click on save.

| <ul> <li>Porce Page Witchnes Internet Explorer</li> <li>115-114-131-16</li> </ul>                                                                                                    |            |                                                                                                    |                                  | Q Certificate Error     |
|----------------------------------------------------------------------------------------------------|------------|----------------------------------------------------------------------------------------------------|----------------------------------|-------------------------|
| भाउतीय उटेट केंक<br>State Bank of<br>The Banker to Every Ind                                                                                                    | India      | Welcome to Report<br>User ID : 103700<br>Name : PRATEEK V                                                                                                    | Portal<br>044<br>/ATS            | 10-340-2014 11-00-27 44 |
| Reports<br>Customer Pending Reports<br>Transaction Reports<br>Brasses Reports<br>Br Activity Reports<br>Activity Reports<br>Users Reports<br>Logged In-Logged out Reports<br>RO Limit & Cash Holding Reports<br>Commission Reports<br>Service Tax/TDS Reports<br>Exception Reports                                                                                                    | From D     | File Download       Image: Source of save this file?         Do you want to open or save this file?       Image: Source of the source of the source of | t Selected<br>To Date 10-03-2014 |                         |
| Contraction from the international state international state in | outload do | C State sank of India                                                                                                    | Contraction of the second        | ( + + 100%              |

#### MOBILE WALLET | MONEY TRANSFER | DIGITAL PAYMENTS

# **KO Cash Holding Report**

- Click on KO CASH HOLDING REPORT
- Enter From & To Date
- Download in PDF or Excel

| Home Page - Windows Internet Ex                                                                                                    | optomr-                                                                                                    |                      |                                                                 |                    | E) 🖻 😰                   |
|----------------------------------------------------------------------------------------------------|----------------------------------------------------------------------------------------------------|----------------------|-----------------------------------------------------------------|--------------------|--------------------------|
| 115.114.131.16                                                                                                    | -VAL-INC-HIHR-41                                                                                                    |                      |                                                                 |                    | Certificate Eoror        |
| State Banker to                                                                                                    | ce aco<br>Ik of India<br>Every Indian                                                                                               |                      | Welcome to Report Po<br>User ID : 10370004<br>Name : PRATEEK VA | ortal<br>44<br>ATS | 10-300-2014 11-24-45 Mil |
| Reports<br>Customer Pending Reports<br>Transaction Reports<br>Business Reports<br>BP Activity Reports<br>Activity Reports<br>Logged In-Logged out Reports<br>Ko Linuit & Cash Holding Reports<br>Commission Reports<br>Service Tax/TDS Reports<br>Exception Reports | KD Limits Configuration<br>Current Day Limits<br>Configuration<br>KD Cash Holding<br>KD Cash Holding<br>Current Day Cash<br>Holding | From Date 01-01-2014 | KO Cash Holding Report Selected                                 | To Date 09-01-2014 |                          |
|                                                                                                    |                                                                                                    |                      | State Bank of India                                             |                    |                          |
| aps://115.114.131.16/Dispatch.do?pagemigr                                                                                                    | atewikoCashiHolding                                                                                                    |                      |                                                                 | 😁 Internet         | · · · · · 100% · ·       |

Oxigen.

# **KO Cash Holding Report**

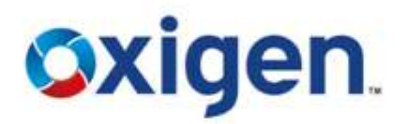

## To save the report, click on save.

| Home Page - Windows Internet Explorer                                                                                                    | Services    |                                                                                                    |                      | Cestificate Error      | × |
|----------------------------------------------------------------------------------------------------|-------------|----------------------------------------------------------------------------------------------------|----------------------|------------------------|---|
| भारतीय स्टेट बॅंक<br>State Bank of<br>The Banker to Every Indi                                                                                                    | India       | Welcome to Report I<br>User ID : 1037000<br>Name : PRATEEK V                                                                                                    | Portal<br>044<br>ATS | 10-tor-2014 (1:20-85-4 |   |
| Reports<br>Customer Pending Reports<br>Transaction Reports<br>Basiness Reports<br>BF Activity Reports<br>Activity Reports<br>Logged In-Logged out Reports<br>KO Limit & Cash Holding Reports<br>Commission Reports<br>Bervice Tax/TDS Reports<br>Exception Reports | From Date   | File Download       Image: Compare of care this file?         Image: Compare of care this file?       Image: Compare of care this file?         Image: Compare of care this file?       Image: Compare of care this file?         Image: Compare of care this file?       Image: Compare of care this file?         Image: Compare of care this file?       Image: Compare of care this file?         Image: Compare of care this file?       Image: Compare of care this file?         Image: Compare of care this file?       Image: Compare of care this file?         Image: Compare of this file?       Image: Compare of care this file?         Image: Compare of this file?       Image: Compare of care this file?         Image: Compare of this file?       Image: Compare of care of this file?         Image: Compare of this file?       Image: Compare of care of this file?         Image: Compare of this file?       Image: Compare of care of care | To Date 09-01-2014   |                        |   |
|                                                                                                    |             | 🔿 State Bank of India                                                                                                    |                      |                        |   |
| 💁 Start downloading from site: https://115.114.131.16/De                                                                                                    | avniload.do |                                                                                                    | 🔂 Internet           | ≤ <sub>0</sub> = ≤100% |   |

Oxigen.

# **Current Day KO Cash Holding Report**

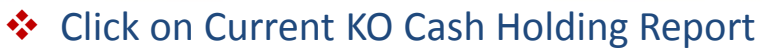

- Date will be current date
- Download in PDF or Excel

| Home Page - Windows Internet Explorer                                                                                                    |                      |                   |                                                 |                                |                |              |
|----------------------------------------------------------------------------------------------------|----------------------|-------------------|-------------------------------------------------|--------------------------------|----------------|--------------|
| 115 114 131 16                                                                                                    | P.6.                 |                   |                                                 |                                | SP Certi       | ficate Error |
| भाउतीय उटेट बैंक<br>State Bank of India<br>The Banker to Every Indian                                                                                                    |                      | Wel<br>U<br>Na    | come to Repor<br>ser ID : 10370<br>ime : PRATEE | rt Portal<br>00044<br>( VATS   | 10-200-2019-11 | 87)55.00     |
| Reports<br>Customer Pending Reports<br>Transaction Reports<br>Business Reports<br>BP Activity Reports<br>Activity Reports<br>Users Reports<br>Logged In-Logged out Reports<br>KO Limits Configuration<br>Commission Reports<br>Service Tax/TDS Reports<br>Exception Reports<br>Exception Reports | From Date 10-01-2014 | Current Day Ko    | Cash Holding Report                             | Selected<br>To Date 10-01-2014 |                |              |
|                                                                                                    |                      | State Bank of Ind |                                                 |                                |                |              |
| ttps://115.114.131.16/Dispatch.do/pagemigrate=currentDaykOCashHolding                                                                                                    |                      |                   |                                                 | 😅 internet                     | 10 · *         | * 100% *     |

Oxigen.

# **KO Cash Holding Report**

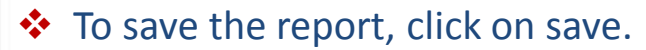

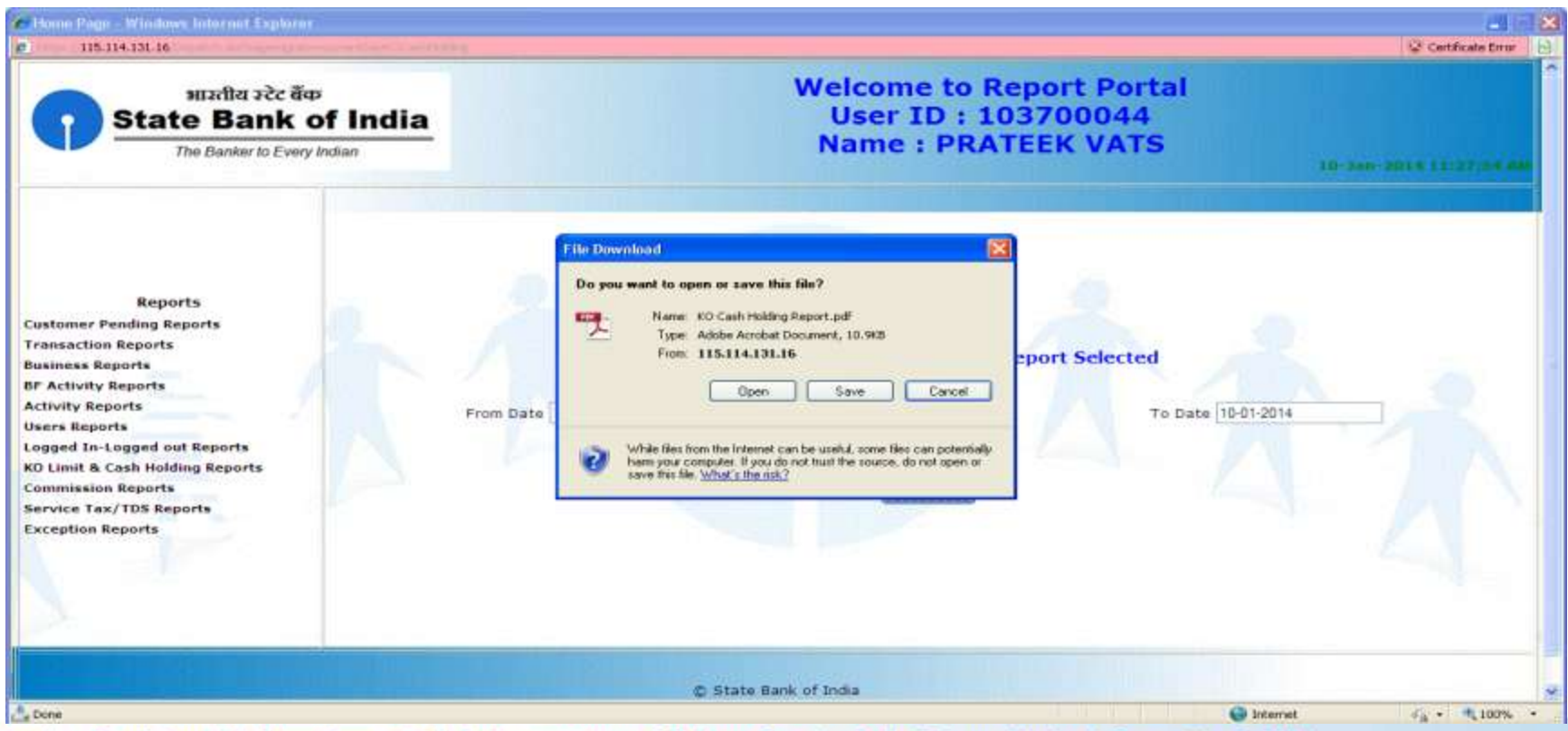

- Click on Commission Detailed Report
- Enter From & To Date
- Download in PDF or Excel
- This report shows the commission details of the CSP for a certain time period.

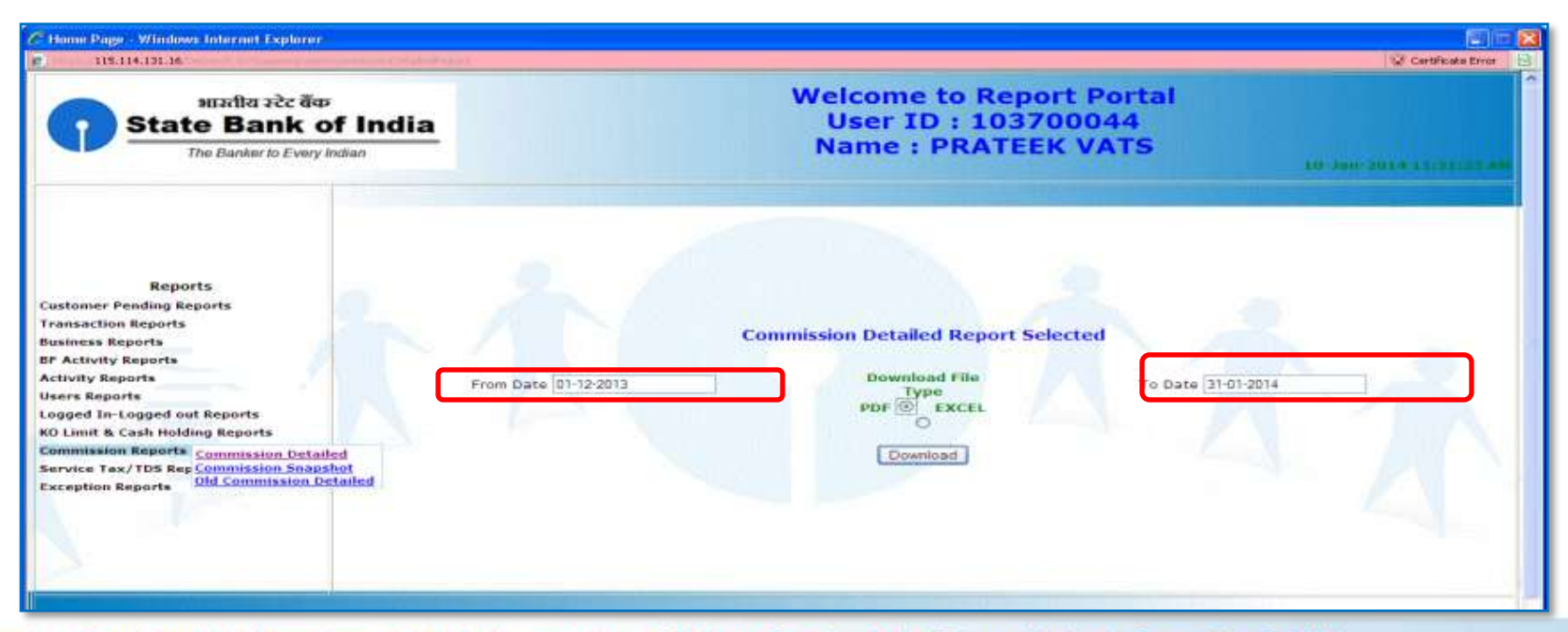

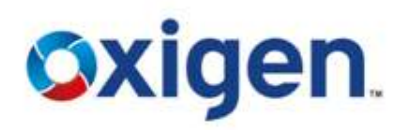

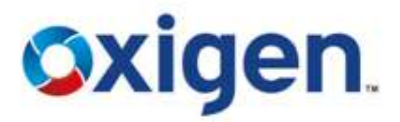

## To save the report, click on save.

| الله الله الله الله الله الله الله الله                                                                                                    | f India      | Welcome to Report P<br>User ID : 1037000<br>Name : PRATEEK V/                                                                                                    | ortal<br>44<br>ATS | Conditione Error |   |
|----------------------------------------------------------------------------------------------------|--------------|----------------------------------------------------------------------------------------------------|--------------------|------------------|---|
| Reports<br>Customer Pending Reports<br>Transaction Reports<br>Business Reports<br>BF Activity Reports<br>Activity Reports<br>Logged In-Logged out Reports<br>Commission Reports<br>Commission Reports<br>Service Tax/TDS Reports<br>Exception Reports | Prom Dat     | The Download         Image: Second Second Secon | To Date 31-12-2013 |                  |   |
| Start downloading from site: https://115.114.131.16                                                                                                    | /Download.do | C State Bank of India                                                                                                    | G Internet         | (a + 🗮 100%)     | - |

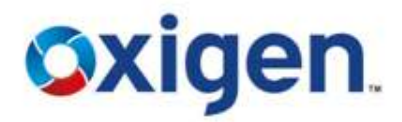

## ✤ KO Commission Report will look like this.

|    |                            | Home                | seet P                      | age Lavout | Commis                    | sion Detailed Re                                        | port[2].xls (Com                 | oatibility Mo         | ode) - Micro                         | soft Excel                   |                   |                                            | 1920 -             | e x |
|----|----------------------------|---------------------|-----------------------------|------------|---------------------------|---------------------------------------------------------|----------------------------------|-----------------------|--------------------------------------|------------------------------|-------------------|--------------------------------------------|--------------------|-----|
| a  | Paste                      | à6 SansSe<br>⊰a B Z | rif -<br>11 -    11<br>Font | 10 - A     |                           | - ( - ) ( - )<br>  : = : = : ) - :<br>  : = : = : ) - : | General<br>\$ - % •   <br>Number | -<br>108 498 Co<br>Fo | anditional P<br>rmatting + as<br>Sty | ormat Cell<br>Table - Styles | Delete -<br>Celis | E - Dif<br>Sort &<br>C - Filter<br>Edition | Find &<br>Select - |     |
|    | 10 -                       | с <u>Ш</u> Е        | 1=(                         |            |                           |                                                         |                                  |                       |                                      |                              |                   |                                            |                    |     |
| _  |                            | A1                  | - (3                        | fa         | - 11 I I I                |                                                         |                                  |                       |                                      | -                            | 14                |                                            | 1 63               | *   |
|    | AB                         | C                   | 0 6                         |            | GHI                       | JKLMN                                                   | O P                              | QR                    | : 5                                  | 1 U                          | V                 | VV X                                       | Ŷ                  |     |
| -1 |                            |                     |                             |            |                           | SBI                                                     | KIOSK Ban                        | king                  |                                      |                              |                   |                                            |                    |     |
| 2  | 1                          |                     |                             |            |                           | KO                                                      | Commission Re                    | eport                 |                                      |                              |                   |                                            |                    |     |
| 3  |                            | ко                  | D :                         | 103700     | 05                        | From Date                                               | 16-12-2013 T                     | o Date                | 17-12-2013                           | 1                            |                   |                                            |                    |     |
| Å  | SI                         | KOID                | CSP                         | Termin     | Transaction               | Reference                                               | Type of                          | Amount                | Commis                               |                              |                   |                                            |                    |     |
| 5  | 1                          | 10370005            | Haryana                     | 10154801   | 16-12-2013<br>03:07:08 PM | 54530805582<br>567453                                   | Money Transfer                   | 10000                 | 60.0                                 |                              |                   |                                            |                    |     |
| 6  | 2                          | 10370005            | Haryana                     | 10154801   | 16-12-2013<br>03:11:55 PM | 54531096869<br>873105                                   | Money Transfer                   | 7500                  | 60.0                                 |                              |                   |                                            |                    | _   |
| 7  | 3                          | 10370005            | Haryana<br>==               | 10154801   | 16-12-2013<br>03:17:39 PM | 54531437985<br>784869                                   | Withdrawal                       | 10010                 | 10.0                                 |                              |                   |                                            |                    |     |
| 8  | 4                          | 10370005            | Haryana                     | 10154801   | 16-12-2013<br>03:20:59 PM | 54531623294<br>174576                                   | Money Transfer                   | 10000                 | 60.0                                 |                              |                   |                                            |                    |     |
| 9  | 6                          | 10370005            | Haryana                     | 10154801   | 16-12-2013<br>03:25:33 PM | 54531915816<br>965256                                   | Withdrawal                       | 2010                  | 10.0                                 |                              |                   |                                            |                    |     |
| 10 | , 6                        | 10370005            | Haryana                     | 10154801   | 16-12-2013<br>03:37:05 PM | 64632602616<br>685793                                   | Withdrawal                       | 10012                 | 12.0                                 |                              |                   |                                            |                    |     |
| 11 | 7                          | 10370005            | Haryana                     | 10154801   | 16-12-2013<br>03:41:57 PM | 54532773684<br>388886                                   | Money Transfer                   | 5000                  | 60.0                                 |                              |                   |                                            |                    |     |
| 15 | 8                          | 10370005            | Haryana                     | 10154801   | 16-12-2013<br>03:44:57 PM | 54533078860<br>371376                                   | Money Transfer                   | 3500                  | 42.0                                 |                              |                   |                                            |                    |     |
| 1: | 9                          | 10370005            | Haryana                     | 10154801   | 16-12-2013<br>03:48:26 PM | 54533263703<br>639097                                   | Withdrawal                       | 1508                  | 8.0                                  |                              |                   |                                            |                    |     |
| 14 | 10                         | 10370005            | Haryana                     | 10154801   | 16-12-2013<br>03:51:18 PM | 54533448175<br>822682                                   | Money Transfer                   | 1500                  | 18.0                                 |                              |                   |                                            |                    |     |
| 14 | H + + H KOCommissionDetail |                     |                             |            |                           |                                                         |                                  |                       |                                      |                              |                   |                                            |                    |     |
| R  | tady                       |                     |                             |            |                           |                                                         |                                  | 11                    |                                      |                              |                   | 95% 🕀                                      |                    | ()  |

# **Commission Snapshot Reports**

- Click on Commission Snapshot Report
- Enter From & To Date
- Download in PDF or Excel

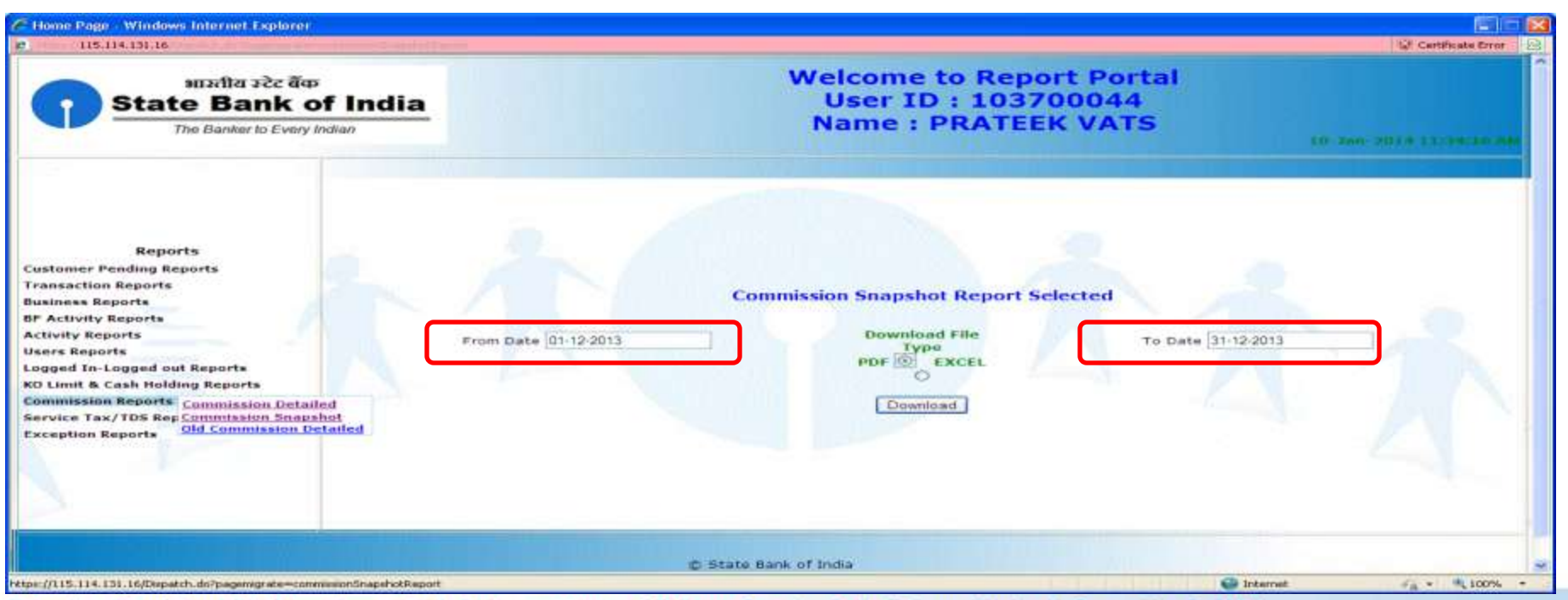

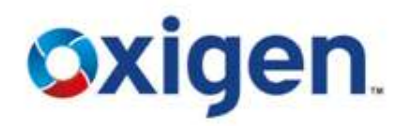

# **Commission Snapshot Reports**

Oxigen.

To save the report, click on save.

| Plane Page Wlindows Internet Explorer     115 114 101.16                                                                                                    |           |                                                                                                    | Centificate Error 12      |
|----------------------------------------------------------------------------------------------------|-----------|----------------------------------------------------------------------------------------------------|---------------------------|
| भारतीय उटेट बैंक<br>State Bank of I<br>The Banker to Every India                                                                                                    | India_    | Welcome to Report Portal<br>User ID : 103700044<br>Name : PRATEEK VATS                                                                                                    | 10-301 2020 11:000-10 400 |
| Reports<br>Customer Pending Reports<br>Tronsaction Reports<br>Desiness Reports<br>BE Activity Reports<br>Activity Reports<br>Users Reports<br>Logged In-Logged out Reports<br>KD Limit & Cash Holding Reports<br>Commission Reports<br>Bervice Tax/TDS Reports<br>Exception Reports | From Date | File Download       X         Do gots want to open or save this file?       Image: Commission Snapshot Report pdf         Type:       Addee Arrobat Document, 11.000         From:       115.114.131.16         Dpen       Save         Open       Save         While files from the Internet can be useful, core files can potentially many bour computer. If you do not fould the source, do not open or mave the He <u>softer size mic?</u> To Date | 91-12-2013                |
|                                                                                                    |           | © State Bank of India                                                                                                    |                           |

# **Old Commission Detailed Report**

- Click on Old Commission Detailed Report
- Enter From & To Date
- Download in PDF or Excel

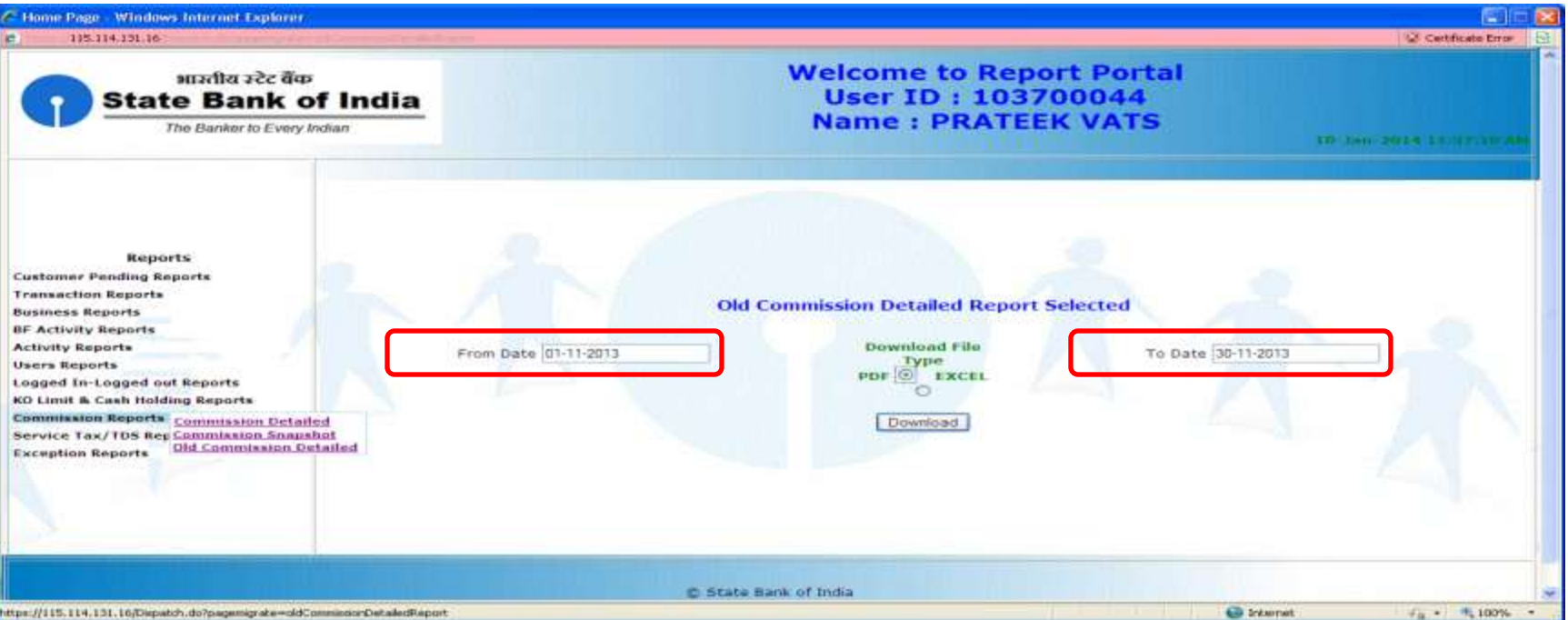

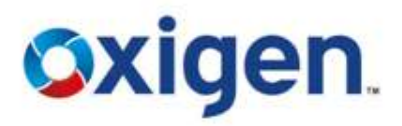

# **Old Commission Detailed Report**

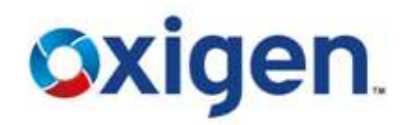

## To save the report, click on save.

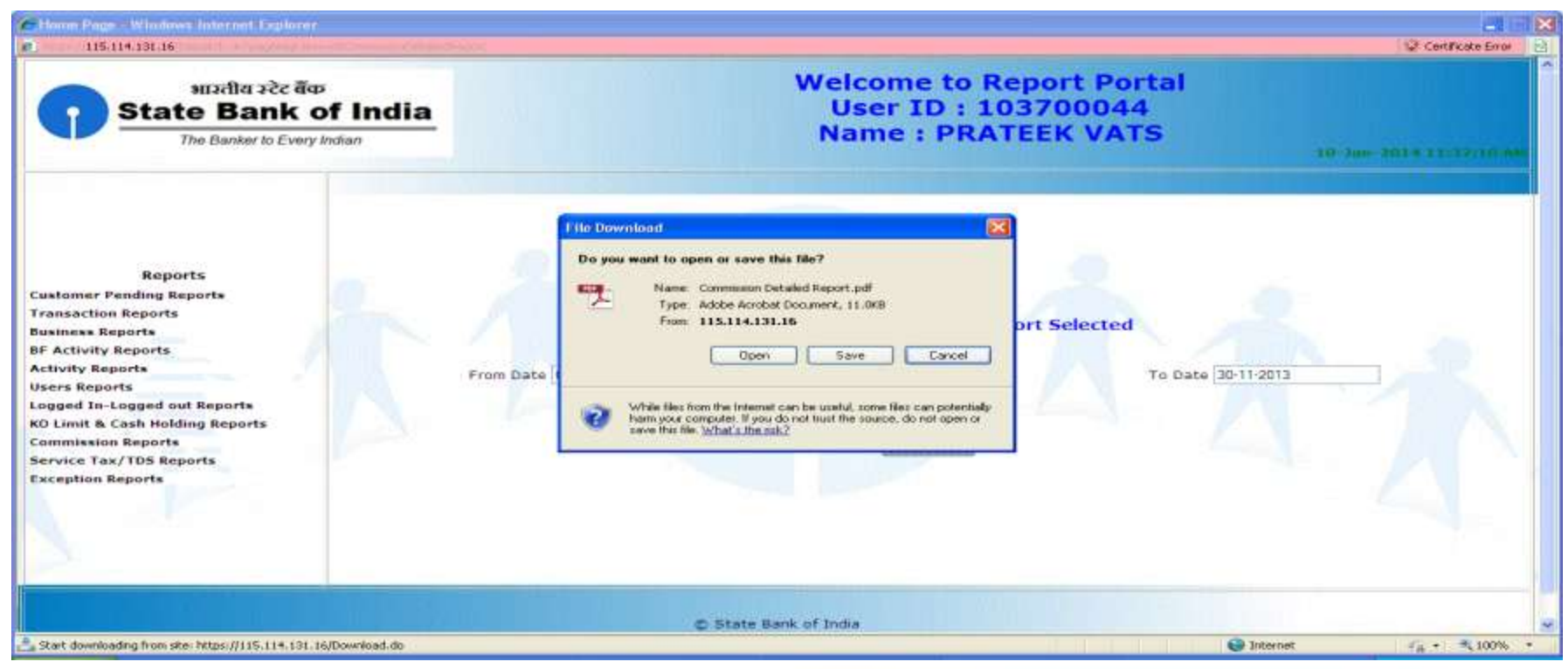

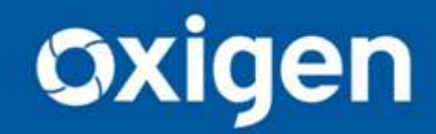

Thank You !! www.myoxigen.com

For further queries please contact: